# Solução de problemas do Firepower Threat Defense, Conceitos básicos de IGMP e multicast

## Contents

Introdução Pré-requisitos **Requisitos Componentes Utilizados** Informações de Apoio Configurar Conceitos básicos de IGMP Tarefa 1 - Tráfego de multicast do plano de controle Tarefa 2 - Configurar multicast básico Espionagem de IGMP Tarefa 3 - Grupo estático IGMP versus grupo de junção IGMP igmp static-group igmp join-group Tarefa 4 - Configurar o roteamento multicast stub IGMP Problemas conhecidos Filtrar tráfego multicast em zonas de destino Os relatórios IGMP são negados pelo firewall quando o limite de interface IGMP é excedido O Firewall ignora os relatórios IGMP para o intervalo de endereco 232.x.x.x/8 Informações Relacionadas

# Introdução

Este documento descreve os conceitos básicos do multicast e como o Firepower Threat Defense (FTD) implementa o Internet Group Management Protocol (IGMP).

# **Pré-requisitos**

### Requisitos

Conhecimento básico de roteamento IP.

### **Componentes Utilizados**

As informações neste documento foram criadas a partir de dispositivos em um ambiente de laboratório específico. Todos os dispositivos utilizados neste documento foram iniciados com uma configuração (padrão) inicial. Se a rede estiver ativa, certifique-se de que você entenda o impacto potencial de qualquer comando.

O conteúdo deste artigo também se aplica ao software Adaptive Security Appliance (ASA).

As informações neste documento são baseadas nestas versões de software e hardware:

- Defesa contra ameaças do Cisco Firepower 4125 versão 7.1.0.
- Firepower Management Center (FMC) versão 7.1.0.
- ASA versão 9.19.1.

# Informações de Apoio

### Definições

- Unicast = de um único host para outro host (um para um).
- Broadcast = de um único host para TODOS os hosts possíveis (um para todos).
- Multicast = de um host de um grupo de hosts para um grupo de hosts (um para muitos ou muitos para muitos).
- Anycast = de um host para o host mais próximo de um grupo (um para um de muitos).

#### **Conceitos básicos**

- O Multicast RFC 988 foi escrito em 1986 por Steve Deering.
- O Multicast IPv4 usa o intervalo 224.0.0.0/4 (primeiros 4 bits 1110) 224.0.0.0 239.255.255.255.
- Para IPv4, o endereço MAC de L2 deriva do IP multicast de L3: 01005e (24 bits) + 25° bit sempre 0 + 23 bits inferiores do endereço IPv4 multicast.
- O Multicast IPv6 usa o intervalo FF00::/8 e é mais flexível que o multicast IPv4, pois pode incorporar o IP do ponto de encontro (RP).
- Para IPv6, o endereço MAC de L2 deriva do multicast de L3: 3333 + 32 bits inferiores do endereço IPv6 multicast.
- Vantagens do multicast: eficiência devido à carga reduzida na origem. Desempenho, pois evita a duplicação ou a inundação de tráfego.
- Desvantagens de multicast: transporte não confiável (baseado em UDP), sem prevenção de congestionamento, entrega fora de sequência.
- O multicast não é suportado na Internet pública, pois requer todos os dispositivos no caminho para ativá-lo. Normalmente, usado quando todos os dispositivos estão sob uma autoridade administrativa comum.
- Aplicações típicas de multicast: fluxo de vídeo interno, videoconferência.

#### Multicast versus unicast replicado

No Unicast Replicado, a origem cria várias cópias do mesmo pacote unicast (réplicas) e as envia para vários hosts de destino. O multicast move a carga do host de origem para a rede, enquanto no Unicast Replicado todo o trabalho é feito no host de origem.

# Configurar

### Conceitos básicos de IGMP

- O IGMP é a "linguagem" falada entre os receptores multicast e o dispositivo L3 local (normalmente um roteador).
- O IGMP é um protocolo da camada 3 (como o ICMP) e usa o número 2 do protocolo IP.
- Existem atualmente 3 versões de IGMP. A versão padrão do IGMP no firewall é a versão 2. Somente as versões 1 e 2 são suportadas atualmente.
- Entre IGMPv1 e IGMPv2, as principais diferenças são:
  - IGMPv1 não tem mensagem de Grupo de Saída.
  - O IGMPv1 não tem uma consulta específica de grupo (usada pelo firewall quando um host sai de um grupo multicast).

- IGMPv1 não tem processo de eleição de consultante.
- **O IGMPv3 não é suportado atualmente** no ASA/FTD, mas como referência, a diferença importante entre o IGMPv2 e o IGMPv3 é a inclusão de uma consulta específica de grupo e origem no IGMPv3, que é usada no Source-Specific Multicast (SSM).
- Consultas IGMPv1/IGMPv2/IGMPv3 = 224.0.0.1 Licença de IGMPv2 = 224.0.0.2 Relatório de associação IGMPv3 = 224.0.0.22
- Se um host desejar ingressar pode enviar uma mensagem de **relatório de associação IGMP não solicitado**:

| Eile Edit | View Go Capture | Analyze Statistics Telepl | hony <u>W</u> ireless <u>T</u> ools | <u>H</u> elp    |          |       |                |        |           |
|-----------|-----------------|---------------------------|-------------------------------------|-----------------|----------|-------|----------------|--------|-----------|
|           | 🛛 🕺 🗋 📕 🔘       | ९ 🗰 🗯 🖀 ∓ 🛓 📃             | 📃 Q Q Q 🎹                           |                 |          |       |                |        |           |
| igmp      |                 |                           |                                     |                 |          |       |                |        |           |
| No.       | Time            | Delta                     | Source                              | Destination     | Protocol | SGT I | identification | Length | Info      |
|           | 7 5.118518      | 0.000000                  | 192.168.1.50                        | 224.0.0.2       | IGMPv2   | 6     | 0x01a7 (423)   | 46     | Leave Gro |
|           | 8 5.127230      | 0.008712                  | 192.168.1.50                        | 230.10.10.10    | IGMPv2   | 6     | 0x01a8 (424)   | 46     | Membersh: |
|           | 9 5.593022      | 0.465792                  | 192.168.1.50                        | 230.10.10.10    | IGMPv2   | 6     | 0x01a9 (425)   | 46     | Membersh: |
|           | 114 74.756894   | 69.163872                 | 192.168.1.24                        | 224.0.0.1       | IGMPv2   | 6     | ðx7280 (29312) | 60     | Membersh: |
|           | 118 77.093155   | 2.336261                  | 192.168.1.50                        | 239.255.255.250 | IGMPv2   | 6     | 0x01e9 (489)   | 46     | Membersh: |
|           | 120 79.593298   | 2.500143                  | 192.168.1.50                        | 224.0.0.252     | IGMPv2   | 6     | ðx01eb (491)   | 46     | Membersh: |
|           | 122 81.093367   | 1.500069                  | 192.168.1.50                        | 230.10.10.10    | IGMPv2   | 6     | 0x01ec (492)   | 46     | Membersh: |
|           | 152 103.150111  | 22.056744                 | 192.168.1.24                        | 224.0.0.1       | IGMPv2   | 6     | 0x1c5f (7263)  | 60     | Membersh: |
|           | 153 103.593643  | 0.443532                  | 192.168.1.50                        | 224.0.0.252     | IGMPv2   | 6     | 0x0206 (518)   | 46     | Membersh: |
|           | 154 104.593737  | 1.000094                  | 192.168.1.50                        | 239.255.255.250 | IGMPv2   | 6     | 0x0208 (520)   | 46     | Membersh: |
|           | 161 107.686998  | 3.093261                  | 192.168.1.50                        | 224.0.0.2       | IGMPv2   | 6     | 0x020b (523)   | 46     | Leave Gro |
|           | 162 107.687972  | 0.000974                  | 192.168.1.24                        | 230.10.10.10    | IGMPv2   | 6     | 0x9b9d (39837) | 60     | Membersh: |
|           | 163 107.695137  | 0.007165                  | 192.168.1.50                        | 230.10.10.10    | IGMPv2   | 6     | 0x020c (524)   | 46     | Membersh: |
|           | 164 108.093934  | 0.398797                  | 192.168.1.50                        | 230.10.10.10    | IGMPv2   | 6     | 0x020e (526)   | 46     | Membersh: |
|           |                 |                           |                                     |                 |          |       |                |        |           |

- Do ponto de vista do firewall, há 2 tipos de consultas IGMP: consultas gerais e consultas específicas de grupo
- Quando o firewall recebe uma mensagem IGMP Leave Group, ele precisa verificar se há outros membros desse grupo na sub-rede. Por esse motivo, o firewall envia uma **consulta específica ao grupo:**

| Eile | Edit View Go Capture | Analyze Statistics Telep | hony Wireless Tools | Help            |          |     |                |        |         |
|------|----------------------|--------------------------|---------------------|-----------------|----------|-----|----------------|--------|---------|
| Æ.   | 🔳 🖉 🔍 📕 🎯 这 🔳        | ९ 🗰 🏓 🖀 🗿 💆 📃            | 📃 @ @ @ 🎹           |                 |          |     |                |        |         |
|      | 3mp                  |                          |                     |                 |          |     |                |        |         |
| No.  | Time                 | Delta                    | Source              | Destination     | Protocol | SGT | Identification | Length | Info    |
|      | 7 5.118518           | 0.000000                 | 192.168.1.50        | 224.0.0.2       | IGMPv2   |     | 0x01a7 (423)   | 46     | Leave G |
|      | 8 5.127230           | 0.008712                 | 192.168.1.50        | 230.10.10.10    | IGMPv2   |     | 0x01a8 (424)   | 46     | Members |
|      | 9 5.593022           | 0.465792                 | 192.168.1.50        | 230.10.10.10    | IGMPv2   |     | 0x01a9 (425)   | 46     | Members |
|      | 114 74.756894        | 69.163872                | 192.168.1.24        | 224.0.0.1       | IGMPv2   |     | 0x7280 (29312) | 60     | Members |
|      | 118 77.093155        | 2.336261                 | 192.168.1.50        | 239.255.255.250 | IGMPv2   |     | 0x01e9 (489)   | 46     | Members |
|      | 120 79.593298        | 2.500143                 | 192.168.1.50        | 224.0.0.252     | IGMPv2   |     | 0x01eb (491)   | 46     | Members |
|      | 122 81.093367        | 1.500069                 | 192.168.1.50        | 230.10.10.10    | IGMPv2   |     | 0x01ec (492)   | 46     | Members |
|      | 152 103.150111       | 22.056744                | 192.168.1.24        | 224.0.0.1       | IGMPv2   |     | 0x1c5f (7263)  | 60     | Members |
|      | 153 103.593643       | 0.443532                 | 192.168.1.50        | 224.0.0.252     | IGMPv2   |     | 0x0206 (518)   | 46     | Members |
|      | 154 104.593737       | 1.000094                 | 192.168.1.50        | 239.255.255.250 | IGMPv2   |     | 0x0208 (520)   | 46     | Members |
|      | 161 107.686998       | 3.093261                 | 192.168.1.50        | 224.0.0.2       | IGMPv2   |     | 0x020b (523)   | 46     | Leave G |
|      | 162 107.687972       | 0.000974                 | 192.168.1.24        | 230.10.10.10    | IGMPv2   |     | 0x9b9d (39837) | 60     | Members |
|      | 163 107.695137       | 0.007165                 | 192.168.1.50        | 230.10.10.10    | IGMPv2   |     | 0x020c (524)   | 46     | Members |
|      | 164 108.093934       | 0.398797                 | 192.168.1.50        | 230.10.10.10    | IGMPv2   |     | 0x020e (526)   | 46     | Members |

• Em sub-redes onde há vários roteadores/firewalls, um **consultante** (um dispositivo que envia todas as consultas IGMP) é escolhido:

#### firepower#

#### show igmp interface INSIDE

INSIDE is up, line protocol is up Internet address is 192.168.1.97/24 IGMP is enabled on interface Current IGMP version is 2 IGMP query interval is 125 seconds IGMP querier timeout is 60 seconds IGMP max query response time is 10 seconds Last member query response interval is 1 seconds Inbound IGMP access group is: IGMP limit is 500, currently active joins: 2 Cumulative IGMP activity: 21 joins, 20 leaves

IGMP querying router is 192.168.1.97 (this system)

<-- IGMP querier

 No FTD, semelhante a um ASA clássico, você pode habilitar debug igmp para ver mensagens relacionadas ao IGMP:

<#root>

firepower#

debug igmp

IGMP debugging is on IGMP: Received v2 Query on DMZ from 192.168.6.1

IGMP: Received v2 Report on INSIDE from 192.168.1.50 for 239.255.255.250

<-- Received an IGMP packet IGMP: group db: add new group 239.255.255.250 on INSIDE IGMP: MRIB updated (\*,239.255.255.250) : Success IGMP: Switching to EXCLUDE mode for 239.255.255.250 on INSIDE IGMP: Updating EXCLUDE group timer for 239.255.255.250 IGMP: Received v2 Report on INSIDE from 192.168.1.50 for 230.10.10.10 IGMP: group db: add new group 230.10.10.10 on INSIDE IGMP: MRIB updated (\*,230.10.10.10) : Success IGMP: Switching to EXCLUDE mode for 230.10.10.10 on INSIDE IGMP: Updating EXCLUDE group timer for 230.10.10.10 IGMP: Send v2 general Query on INSIDE IGMP: Received v2 Query on INSIDE from 192.168.1.97 IGMP: Send v2 general Query on OUTSIDE IGMP: Received v2 Query on OUTSIDE from 192.168.103.91 IGMP: Received v2 Report on INSIDE from 192.168.1.50 for 239.255.255.250 IGMP: Updating EXCLUDE group timer for 239.255.255.250 IGMP: Received v2 Report on INSIDE from 192.168.1.50 for 230.10.10.10 IGMP: Updating EXCLUDE group timer for 230.10.10.10

• Um host normalmente deixa um grupo multicast com uma mensagem Leave Group (IGMPv2).

| <u>F</u> ile | <u>E</u> dit <u>V</u> iev | v <u>G</u> o <u>C</u> apture <u>A</u> | Analyze Statistics | Telephony Wireless | <u>T</u> ools <u>H</u> elp |          |                |
|--------------|---------------------------|---------------------------------------|--------------------|--------------------|----------------------------|----------|----------------|
|              | . 0                       | 1 🕺 🗶 📄                               | ९ 🗰 🏓 🖀 🗿          | 👲 📃 📃 🔍 🔍          | €. ⊞                       |          |                |
| 📕 ig         | mp.type == 0>             | 47                                    |                    |                    |                            |          |                |
| No.          |                           | Time                                  | Delta              | Source             | Destination                | Protocol | Identification |
|              | 7                         | 5.118518                              | 0.00000            | 192.168.1.50       | 224.0.0.2                  | IGMPv2   | 0x01a7 (423)   |
|              | 161                       | 107.686998                            | 102.568480         | 192.168.1.50       | 224.0.0.2                  | IGMPv2   | 0x020b (523)   |
|              |                           |                                       |                    |                    |                            |          |                |

### Tarefa 1 - Tráfego de multicast do plano de controle

| FTD |                 |                                   |                 | ASA |
|-----|-----------------|-----------------------------------|-----------------|-----|
| -@- | .91             | 192.168.103.x/24<br>FC00:103::/64 | .50             | -@- |
|     | E1/4<br>OUTSIDE | OSPF area 0                       | G1/4<br>OUTSIDE |     |

Configure um OSPFv2 e um OSPFv3 entre o FTD e o ASA. Verifique como os 2 dispositivos lidam com o tráfego multicast de L2 e L3 gerado pelo OSPF.

#### Solução

### configuração de OSPFv2

| Firewall Management                                                           | t Center Over         | rview Analysis | Policies          | Devices   | Objects          | Integration |                | D    |
|-------------------------------------------------------------------------------|-----------------------|----------------|-------------------|-----------|------------------|-------------|----------------|------|
| FTD4125-1<br>Cisco Firepower 4125 Threat Defense<br>Device Routing Interfaces | e<br>s Inline Sets Di | нср            |                   |           |                  |             |                |      |
| Manage Virtual Routers                                                        | Process 1             | ID:            | 1                 |           |                  |             |                |      |
|                                                                               | OSPF Role:            |                |                   |           |                  |             |                |      |
| Global 👻                                                                      | Internal Router       | ¥ [            | Enter Description | here      | Advar            | rced        |                |      |
| Virtual Douter Properties                                                     |                       |                | enter besonption  |           |                  |             |                |      |
| virtual Router Properties                                                     | Process 2             | ID:            |                   |           |                  |             |                |      |
| ECMP                                                                          |                       |                |                   |           |                  |             |                |      |
| OSPF                                                                          | OSPF Role:            |                |                   |           |                  |             |                |      |
| 0505/2                                                                        | Internal Router       | v              | Enter Description | here      | Advar            | iced        |                |      |
| USFFV3                                                                        |                       |                |                   |           |                  |             |                |      |
| EIGRP                                                                         |                       |                |                   |           |                  |             |                |      |
| RIP                                                                           | Area Redistribu       | tion InterArea | Filter Rule       | Summary / | Address Inter    | face        |                |      |
| Policy Based Routing                                                          |                       |                |                   |           |                  | -           |                |      |
| Policy based routing                                                          |                       |                |                   |           |                  |             |                |      |
| ∨ BGP                                                                         | OSPF Process          | Area ID        | Area Type         | N         | letworks         | Options     | Authentication | Cost |
| IPv4                                                                          |                       |                |                   |           |                  |             |                |      |
| IDv6                                                                          | 1                     | 0              | normal            | n         | et_192.168.103.0 | false       | none           |      |
| IF VO                                                                         |                       |                |                   |           |                  | -           |                |      |

| Device Routing Interfaces Inline Sets DHCP     Manage Virtual Routers   Global   Virtual Router Properties   ECMP   OSPF   OSPF   OSPF Role:   Internal Router   Process 2   ID:   OSPF Role:   Internal Router   OSPF Role:   Internal Router   Process 2   Internal Router   OSPF Role:   Internal Router   Virtual Router   Policy Based Routing   Policy Based Routing   Interface   Authentication   Point-to-Point   Cost   Priority                                                                                                    |      |
|----------------------------------------------------------------------------------------------------|------|
| Manage Virtual Routers   Global   Virtual Router Properties   ECMP   OSPF   OSPF   OSPF   OSPF   OSPF Role:   Internal Router   OSPF Role:   Internal Router   OSPF Role:   Internal Router   OSPF Role:   Internal Router   OSPF Role:   Internal Router   OSPF Role:   Internal Router   Virtual Router   Internal Router   Internal Router   Internal Router   Internal Router   Internal Router   Internal Router   Internal Router   Internal Router   Internal Router   Internal Router   Internal Router   Internal Router   Internal Router   Internal Router   Interface   Interface   Interface   Interface   Interface   Interface   Interface   Interface   Interface   Interface   Interface   Interface   Interface   Interface   Interface   Interface   Interface   Interface   Interface |      |
| Global OSPF Role:   Virtual Router Properties   ECMP   OSPF   OSPF   OSPF Role:   Internal Router   Internal Router   EIGRP   RIP   Policy Based Routing   VBGP   Interface   Area   Redistribution   Interface   Authentication   Point-to-Point   Cost   Priority   OUTSIDE   None   false   10                                                                                                    |      |
| Virtual Router Properties       Process 2       ID:         CSPF       OSPF Role:       Advanced         Internal Router       Inter Description here       Advanced         RIP       Area       Redistribution       InterArea       Filter Rule       Summary Address       Interface         Policy Based Routing       Interface       Authentication       Point-to-Point       Cost       Priority         IPv4       OUTSIDE       None       false       10       1                                                                                                    |      |
| OSPF       OSPF Role:         Internal Router       Enter Description here         Area       Redistribution         Policy Based Routing       Interface         V BGP       Interface         Interface       Authentication         Policy Disconder       Cost         Priority       OUTSIDE         None       false         10       1                                                                                                    |      |
| CSPFV3       EIGRP       RIP     Area     Redistribution     InterArea     Filter Rule     Summary Address     Interface       Policy Based Routing     Interface     Authentication     Point-to-Point     Cost     Priority       IPv4     OUTSIDE     None     false     10     1                                                                                                    |      |
| Policy Based Routing           Policy Based Routing         Interface         Authentication         Point-to-Point         Cost         Priority           IPv4         OUTSIDE         None         false         10         1                                                                                                    |      |
| > BGP         Interface         Authentication         Point-to-Point         Cost         Priority           IPv4         OUTSIDE         None         false         10         1                                                                                                    |      |
| OUTSIDE None false 10 1                                                                                                    | MT   |
| IPv6                                                                                                    | fals |

Da mesma forma, para OSPFv3

Configuração na CLI do FTD:

#### <#root>

```
router ospf 1
network 192.168.103.0 255.255.255.0 area 0
log-adj-changes
ļ
ipv6 router ospf 1
no graceful-restart helper
log-adjacency-changes
!
interface Ethernet1/4
nameif OUTSIDE
security-level 0
ip address 192.168.103.91 255.255.255.0
```

```
ipv6 ospf 1 area 0
```

ipv6 address fc00:103::91/64 ospf authentication null

A configuração cria essas entradas nas tabelas de permissão do Caminho de Segurança Acelerado (ASP) de FTD para que o tráfego multicast de entrada não seja bloqueado:

```
<#root>
firepower#
show asp table classify domain permit
in id=0x14f922db85f0, priority=13,
domain=permit, deny=false
```

```
<-- permit the packets
        hits=1, user_data=0x0, cs_id=0x0, reverse, flags=0x0, protocol=89
        src ip/id=0.0.0.0, mask=0.0.0.0, port=0, tag=any
dst ip/id=224.0.0.5, mask=255.255.255.255,
port=0, tag=any, dscp=0x0, nsg_id=none <-- OSPF for IPv4</pre>
input_ifc=OUTSIDE
(vrfid:0), output_ifc=identity(vrfid:0) <-- ingress interface</pre>
in id=0x14f922db9350, priority=13,
domain=permit, deny=false
<-- permit the packets
        hits=0, user_data=0x0, cs_id=0x0, reverse, flags=0x0, protocol=89
        src ip/id=0.0.0.0, mask=0.0.0.0, port=0, tag=any
dst ip/id=224.0.0.6, mask=255.255.255.255
, port=0, tag=any, dscp=0x0, nsg_id=none <-- OSPF for IPv4</pre>
input_ifc=OUTSIDE
(vrfid:0), output_ifc=identity(vrfid:0)
                                           <-- ingress interface
Para IPv6:
<#root>
. . .
in id=0x14f923fb16f0, priority=13,
domain=permit, deny=false
 <-- permit the packets
        hits=1, user_data=0x0, cs_id=0x0, reverse, flags=0x0, protocol=89
        src ip/id=::/0, port=0, tag=any
dst ip/id=ff02::5/128
, port=0, tag=any, , nsg_id=none <-- OSPF for IPv6</pre>
input ifc=OUTSIDE
(vrfid:0), output_ifc=identity(vrfid:0) <-- ingress interface</pre>
in id=0x14f66e9d4780, priority=13,
domain=permit, deny=false
<-- permit the packets
        hits=0, user_data=0x0, cs_id=0x0, reverse, flags=0x0, protocol=89
        src ip/id=::/0, port=0, tag=any
dst ip/id=ff02::6/128
```

, port=0, tag=any, , nsg\_id=none <-- OSPF for IPv6

```
input_ifc=OUTSIDE
```

```
(vrfid:0), output_ifc=identity(vrfid:0) <-- ingress interface
...</pre>
```

As adjacências de OSPFv2 e OSPFv3 são UP:

<#root>

firepower#

show ospf neighbor

Neighbor ID Pri State Dead Time Address Interface 192.168.103.50 1

FULL/BDR

0:00:35 192.168.103.50 OUTSIDE <-- OSPF neighbor is up

firepower#

show ipv6 ospf neighbor

Neighbor ID Pri State Dead Time Interface ID Interface 192.168.103.50 1

FULL/BDR

```
0:00:34 3267035482 OUTSIDE <-- OSPF neighbor is up
```

Estas são as sessões OSPF multicast terminadas na caixa:

<#root>

firepower#

show conn all | include OSPF

OSPF OUTSIDE fe80::2be:75ff:fef6:1d8e NP Identity Ifc ff02::5, idle 0:00:09, bytes 5924, flags OSPF OUTSIDE 192.168.103.50 NP Identity Ifc 224.0.0.5, idle 0:00:03, bytes 8904, flags OSPF OUTSIDE ff02::5 NP Identity Ifc fe80::f6db:e6ff:fe33:442e, idle 0:00:01, bytes 6304, flags OSPF OUTSIDE 224.0.0.5 NP Identity Ifc 192.168.103.91, idle 0:00:00, bytes 25220, flags

Como teste, habilite a captura para IPv4 e limpe as conexões com o dispositivo:

<#root>

firepower#

capture CAP interface OUTSIDE trace firepower# clear conn all 12 connection(s) deleted. firepower# clear capture CAP firepower# !

Aviso: isso causa uma interrupção! O exemplo é mostrado apenas para fins de demonstração!

Os pacotes OSPF capturados:

<#root>

firepower# show capture CAP | include proto-89

```
1: 12:25:33.142189 192.168.103.50 > 224.0.0.5 ip-proto-89, length 60
2: 12:25:33.702691 192.168.103.91 > 224.0.0.5 ip-proto-89, length 60
7: 12:25:36.317000 192.168.206.100 > 224.0.0.5 ip-proto-89, length 56
8: 12:25:36.952587 fe80::2be:75ff:fef6:1d8e > ff02::5 ip-proto-89 40 [flowlabel 0xe] [hlim 1]
12: 12:25:41.282608 fe80::f6db:e6ff:fe33:442e > ff02::5 ip-proto-89 40 [flowlabel 0xe] [hlim 1]
```

Veja como o pacote multicast OSPFv2 é tratado pelo firewall:

<#root> firepower# show capture CAP packet-number 1 trace 115 packets captured 1: 12:25:33.142189 192.168.103.50 > 224.0.0.5 ip-proto-89, length 60 <-- The first packet of the flow Phase: 1 Type: CAPTURE Subtype: Result: ALLOW Elapsed time: 6344 ns Config: Additional Information: MAC Access list Phase: 2 Type: ACCESS-LIST Subtype: Result: ALLOW Elapsed time: 6344 ns Config: Implicit Rule

Additional Information: MAC Access list Phase: 3 Type: ROUTE-LOOKUP Subtype: No ECMP load balancing Result: ALLOW Elapsed time: 10736 ns Config: Additional Information: Destination is locally connected. No ECMP load balancing. Found next-hop 192.168.103.50 using egress ifc OUTSIDE(vrfid:0) Phase: 4 Type: ACCESS-LIST Subtype: Result: ALLOW Elapsed time: 5205 ns Config: Implicit Rule Additional Information: Phase: 5 Type: NAT Subtype: per-session Result: ALLOW Elapsed time: 5205 ns Config: Additional Information: Phase: 6 Type: IP-OPTIONS Subtype: Result: ALLOW Elapsed time: 5205 ns Config: Additional Information: Phase: 7 Type: CLUSTER-REDIRECT Subtype: cluster-redirect Result: ALLOW Elapsed time: 29280 ns Config: Additional Information: Phase: 8 Type: MULTICAST Subtype: Result: ALLOW Elapsed time: 976 ns Confia: Additional Information: Phase: 9

Type: OSPF

<-- The OSPF process

Subtype: ospf

Result: ALLOW

Elapsed time: 488 ns

Config:

Additional Information:

Phase: 10 Type: FLOW-CREATION Subtype: Result: ALLOW Elapsed time: 13176 ns Config: Additional Information: New flow created with id 620, packet dispatched to next module

Result: input-interface: OUTSIDE(vrfid:0) input-status: up output-line-status: up output-interface: OUTSIDE(vrfid:0) output-status: up output-line-status: up Action: allow Time Taken: 82959 ns

É assim que o pacote multicast do OSPFv3 é tratado pelo firewall:

<#root>

firepower#

show capture CAP packet-number 8 trace

274 packets captured

8: 12:25:36.952587 fe80::2be:75ff:fef6:1d8e > ff02::5 ip-proto-89 40 [flowlabel 0xe] [hlim 1]

<-- The first packet of the flow Phase: 1 Type: CAPTURE Subtype: Result: ALLOW Elapsed time: 7564 ns Config: Additional Information: MAC Access list Phase: 2 Type: ACCESS-LIST Subtype: Result: ALLOW Elapsed time: 7564 ns Config: Implicit Rule Additional Information: MAC Access list Phase: 3 Type: ROUTE-LOOKUP Subtype: No ECMP load balancing Result: ALLOW Elapsed time: 8296 ns Config: Additional Information: Destination is locally connected. No ECMP load balancing. Found next-hop ff02::5 using egress ifc identity(vrfid:0) Phase: 4 Type: ACCESS-LIST Subtype: Result: ALLOW Elapsed time: 8784 ns Config: Implicit Rule Additional Information: Phase: 5 Type: NAT Subtype: per-session Result: ALLOW Elapsed time: 8784 ns Config: Additional Information: Phase: 6 Type: CLUSTER-REDIRECT Subtype: cluster-redirect Result: ALLOW Elapsed time: 27816 ns Config: Additional Information: Phase: 7 Type: OSPF <-- The OSPF process Subtype: ospf Result: ALLOW

Elapsed time: 976 ns

Additional Information:

Phase: 8
Type: FLOW-CREATION
Subtype:
Result: ALLOW
Elapsed time: 13664 ns
Config:
Additional Information:
New flow created with id 624, packet dispatched to next module
Result:
input-interface: OUTSIDE(vrfid:0)
input-status: up
input-line-status: up
output-interface: NP Identity Ifc
Action: allow
Time Taken: 83448 ns

### Tarefa 2 - Configurar multicast básico

#### Topologia

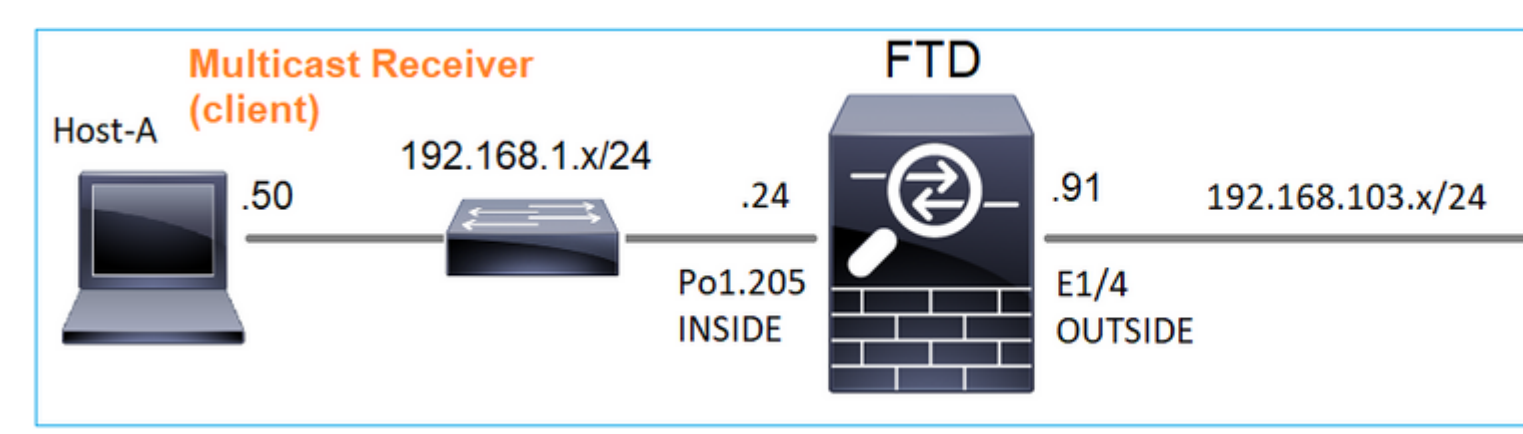

#### Requisitos

Configure o firewall de modo que o tráfego multicast do servidor seja transmitido para o cliente multicast no IP 230.10.10

#### Solução

Do ponto de vista do firewall, a configuração mínima é ativar o roteamento multicast globalmente. Isso ativa o IGMP e o PIM em segundo plano em todas as interfaces de firewall.

Na interface do usuário do FMC:

| Firewall Managemen                             | nt Center      | Overview         | Analysis      | Policies        | Devices       | Objects         | Integration           |
|------------------------------------------------|----------------|------------------|---------------|-----------------|---------------|-----------------|-----------------------|
| FTD4125-1<br>Cisco Firepower 4125 Threat Defen | se             |                  |               |                 |               |                 |                       |
| Device Routing Interface                       | es Inline Sets | DHCP             |               |                 |               |                 |                       |
| Manage Virtual Routers                         | Enable Mult    | icast Routing (E | nabling Multi | cast Routing ch | eckbox will e | nable both IGM  | P and PIM on all Inte |
| Clabel                                         | Protocol       | Neighbor Filter  | Bidirecti     | onal Neighbor I | Filter Rei    | ndezvous Points | Route Tree            |
| Virtual Router Properties                      |                |                  |               |                 |               |                 |                       |
| ECMP                                           | Interface      |                  | F             | PIM Enabled     |               | DR              | Priority              |
| OSPF                                           |                |                  |               |                 |               |                 | No record             |
| USPFV3                                         |                |                  |               |                 |               |                 |                       |
| RIP                                            |                |                  |               |                 |               |                 |                       |
| Policy Based Routing                           |                |                  |               |                 |               |                 |                       |
| $\sim$ BGP                                     |                |                  |               |                 |               |                 |                       |
| IPv4                                           |                |                  |               |                 |               |                 |                       |
| IPv6                                           |                |                  |               |                 |               |                 |                       |
| Static Route                                   |                |                  |               |                 |               |                 |                       |
| V Multicast Routing                            |                |                  |               |                 |               |                 |                       |
| IGMP                                           |                |                  |               |                 |               |                 |                       |
| T HVI                                          |                |                  |               |                 |               |                 |                       |

Na CLI do firewall, esta é a configuração enviada por push:

<#root>

firepower#

show run multicast-routing

multicast-routing

<-- Multicast routing is enabled

### Verificação de IGMP

<#root>

firepower#

show igmp interface

diagnostic is up, line protocol is up Internet address is 0.0.0.0/0 IGMP is disabled on interface

```
INSIDE is up, line protocol is up
<-- The interface is UP
 Internet address is 192.168.1.24/24
 IGMP is enabled on interface
<-- IGMP is enabled on the interface
 Current IGMP version is 2
<-- IGMP version
 IGMP query interval is 125 seconds
 IGMP querier timeout is 255 seconds
 IGMP max query response time is 10 seconds
 Last member query response interval is 1 seconds
 Inbound IGMP access group is:
 IGMP limit is 500, currently active joins: 1
 Cumulative IGMP activity: 4 joins, 3 leaves
 IGMP querying router is 192.168.1.24 (this system)
OUTSIDE is up, line protocol is up
<-- The interface is UP
 Internet address is 192.168.103.91/24
 IGMP is enabled on interface
<-- IGMP is enabled on the interface
 Current IGMP version is 2
<-- IGMP version
 IGMP query interval is 125 seconds
 IGMP querier timeout is 255 seconds
 IGMP max query response time is 10 seconds
 Last member query response interval is 1 seconds
 Inbound IGMP access group is:
 IGMP limit is 500, currently active joins: 1
 Cumulative IGMP activity: 1 joins, 0 leaves
 IGMP querying router is 192.168.103.91 (this system)
<#root>
firepower#
```

show igmp group

IGMP Connected Group Membership Group Address Interface Uptime Expires Last Reporter 239.255.255.250 INSIDE 00:09:05 00:03:19 192.168.1.50 239.255.255.250 OUTSIDE 00:06:01 00:02:33 192.168.103.60

<#root>

firepower#

show igmp traffic

IGMP Traffic Counters Elapsed time since counters cleared: 03:40:48 Received Sent

|                    | Received | Sent |
|--------------------|----------|------|
| Valid IGMP Packets | 21       | 207  |
| Queries            | 0        | 207  |
| Reports            | 15       | 0    |
| Leaves             | 6        | 0    |
| Mtrace packets     | 0        | 0    |
| DVMRP packets      | 0        | 0    |
| PIM packets        | 0        | 0    |
| Errors:            |          |      |
| Malformed Packets  | 0        |      |
| Martian source     | 0        |      |
| Bad Checksums      | 0        |      |
|                    |          |      |

<-- IGMP Reports received and sent

#### Verificação de PIM

<#root>

firepower#

show pim interface

| Address        | Interface  | PIM Nbr<br>Count In | Hello DR | DR          |
|----------------|------------|---------------------|----------|-------------|
|                |            |                     |          |             |
| 0.0.0.0        | diagnostic | ott 0               | 30 1     | not elected |
| 192.168.1.24   | INSIDE     | on 0                | 30 1     | this system |
| 192.168.103.91 | OUTSIDE    | on 0                | 30 1     | this system |

#### Verificação de MFIB

<#root>

firepower#

show mfib

Entry Flags: C - Directly Connected, S - Signal, IA - Inherit A flag, AR - Activity Required, K - Keepalive Forwarding Counts: Pkt Count/Pkts per second/Avg Pkt Size/Kbits per second Other counts: Total/RPF failed/Other drops Interface Flags: A - Accept, F - Forward, NS - Negate Signalling IC - Internal Copy, NP - Not platform switched SP - Signal Present Interface Counts: FS Pkt Count/PS Pkt Count

(\*,224.0.1.39) Flags: S K

#### Forwarding: 0/0/0/0

, Other: 0/0/0 <-- The Forwarding counters are: Pkt Count/Pkts per second/Avg Pkt Size/Kbits per second

```
(*,224.0.1.40) Flags: S K
Forwarding: 0/0/0/0,
Other: 8/8/0
<-- The Other counters are: Total/RPF failed/Other drops
(*,232.0.0.0/8) Flags: K
Forwarding: 0/0/0/0, Other: 0/0/0</pre>
```

#### Tráfego multicast através do firewall

Nesse caso, o aplicativo media player do VLC é usado como um servidor multicast e um cliente para testar o tráfego multicast:

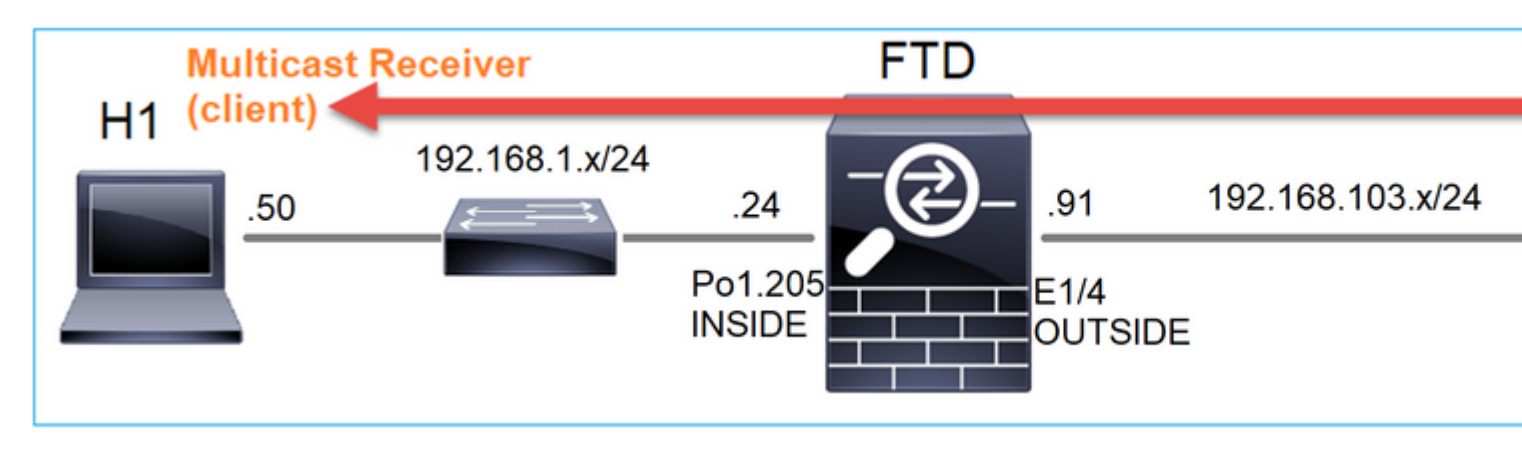

Configuração do servidor multicast VLC:

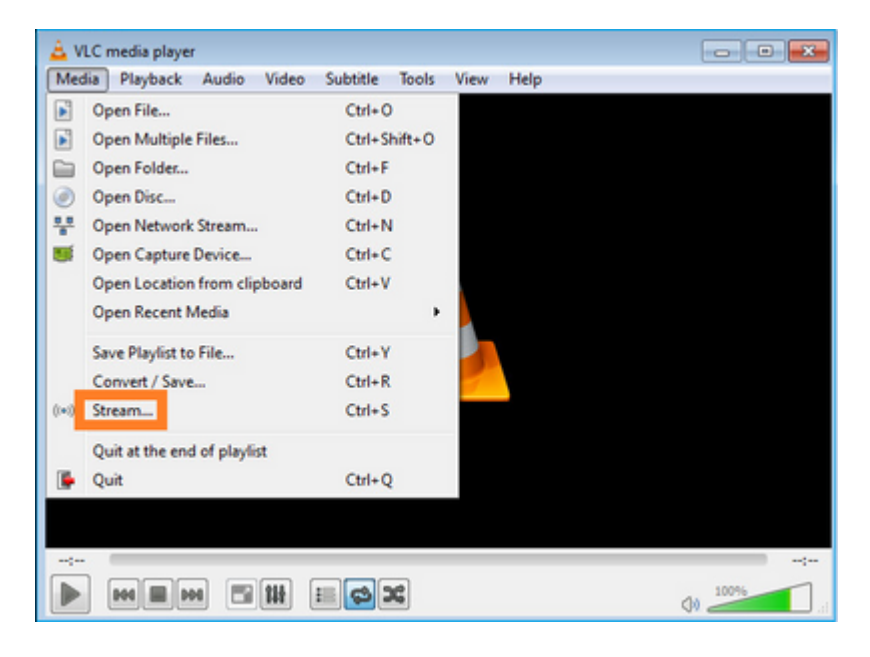

| Open Media                                                                                                    | - 0           |
|----------------------------------------------------------------------------------------------------|---------------|
| Ele         Opsc         B         Network         Ele         Capture Device           File Selection         You can select local files with the following list and buttons.         Item following list and buttons.         Item following list and buttons. | 1             |
| C:\Users\Public\Videos\Sample Videos\Wildlife.wmv 2                                                                                                    | Add<br>Remove |
| Use a subțitle file                                                                                                    | Browse        |
| Show more options                                                                                                    | 3             |

Na próxima tela, basta selecionar Avançar.

Selecione o formato:

| ect destinations to stream to                                         |                                                                                                    |                                     |
|-----------------------------------------------------------------------|----------------------------------------------------------------------------------------------------|-------------------------------------|
| •                                                                     |                                                                                                    |                                     |
|                                                                       |                                                                                                    |                                     |
|                                                                       |                                                                                                    |                                     |
|                                                                       |                                                                                                    |                                     |
| dd destinations following the stru<br>rethod used.                    | eaming methods you need. Be sure to check with transcoding that t                                                                                                    | the format is compatible with the   |
| dd destinations following the stru<br>iethod used.                    | eaming methods you need. Be sure to check with transcoding that t                                                                                                    | the format is compatible with th    |
| dd destinations following the stru<br>iethod used.                    | eaming methods you need. Be sure to check with transcoding that t                                                                                                    | the format is compatible with the   |
| dd destinations following the stre<br>rethod used.<br>Iew destination | earning methods you need. Be sure to check with transcoding that the sure to check with transcoding that the sum of the sure to check with transcoding that the sum of the sure to check with transcoding that the sum of the sure to check with transcoding that the sum of the sure to check with transcoding that the sum of the sure to check with transcoding that the sum of the sure to check with transcoding that the sum of the sure to check with transcoding that the sum of the sure to check with transcoding that the sum of the sure to check with transcoding that the sum of the sure to check with transcoding that the sum of the sure to check with transcoding that the sum of the sure to check with transcoding that the sum of the sure to check with transcoding that the sum of the sum of the sum of the sure to check with transcoding that the sum of the sum of the sum of the sure to check with transcoding that the sum of the sum of | the format is compatible with the 2 |

Especifique o IP e a porta multicast:

| Select destination       | p<br>ns to stream to |                  |                 |      |         | 8       |
|--------------------------|----------------------|------------------|-----------------|------|---------|---------|
| <b>P</b>                 | TP/TS 🔀              |                  |                 |      |         |         |
| This module ou           | tputs the transcode  | d stream to a ne | etwork via RTP. |      |         |         |
| Address                  | 230.10.10.10         | -                |                 |      |         |         |
| Base port<br>Stream name | 5004 🔍               |                  |                 | <br> |         |         |
|                          |                      |                  |                 |      | - North | - Count |

| Siteam Output                                                |                            |                  |
|--------------------------------------------------------------|----------------------------|------------------|
| Transcoding Options<br>Select and choose transcoding options |                            |                  |
| Carlin                                                       |                            |                  |
| Profile                                                      | Video - H. 204 + MP3 (MP4) |                  |
|                                                              |                            |                  |
|                                                              |                            |                  |
|                                                              |                            |                  |
|                                                              |                            |                  |
|                                                              |                            | Back Next Cancel |

Ativar capturas LINA no firewall FTD:

<#root>

firepower#

capture INSIDE interface INSIDE match ip host 192.168.103.60 host 230.10.10.10

firepower#

capture OUTSIDE interface OUTSIDE trace match ip host 192.168.103.60 host 230.10.10.10

Selecione o botão Stream para o dispositivo iniciar o fluxo multicast:

| Stream Output                                              | -9-                |
|------------------------------------------------------------|--------------------|
| ption Setup<br>Set up any additional options for streaming |                    |
| Miscellaneous Options                                      |                    |
| Stream all elementary streams                              |                    |
| Generated stream output string                             |                    |
|                                                            |                    |
|                                                            |                    |
|                                                            | Back Stream Cancel |

Ative a opção de â€<sup>~</sup>loopâ€<sup>™</sup> para que o fluxo seja enviado continuamente:

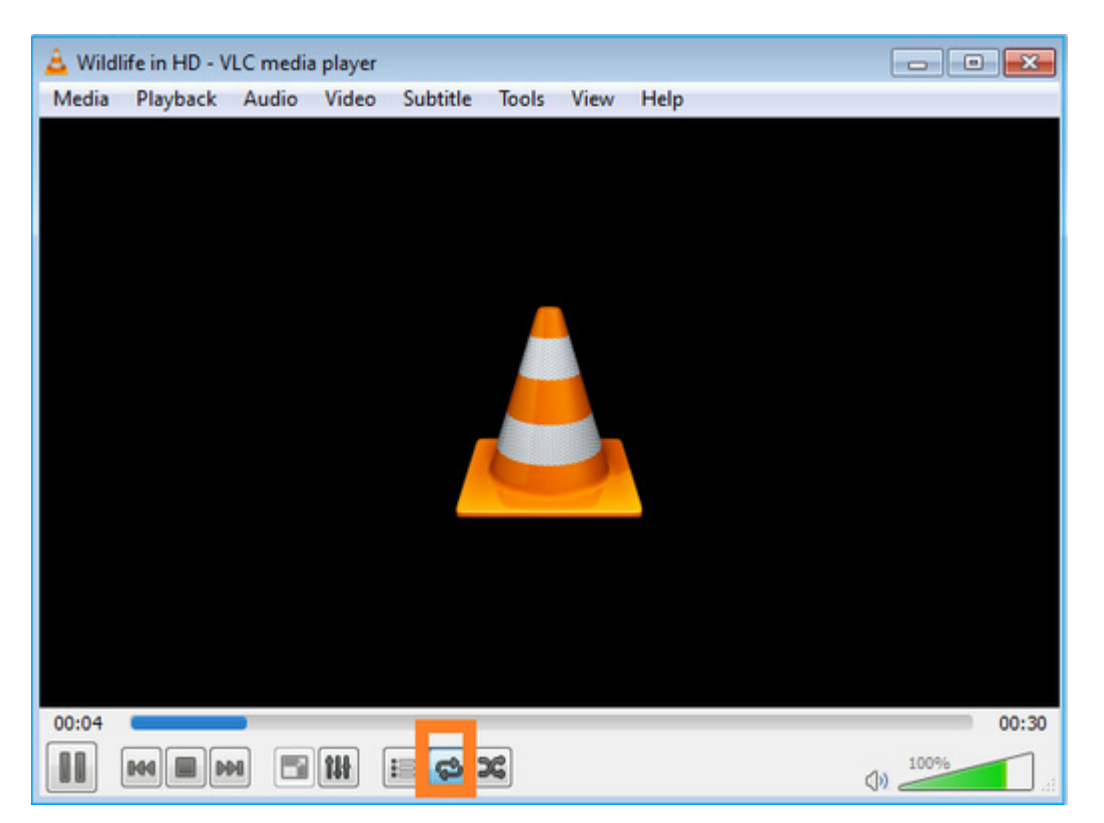

#### Verificação (cenário não operacional)

Este cenário é uma demonstração de um cenário não operacional. O objetivo é demonstrar o comportamento do firewall.

O dispositivo de firewall obtém o fluxo de multicast, mas não o encaminha:

<#root>

firepower#

#### show capture

capture INSIDE type raw-data interface INSIDE

[Capturing - 0 bytes]

<-- No packets sent or received
match ip host 192.168.103.60 host 230.10.10.10
capture OUTSIDE type raw-data trace interface OUTSIDE</pre>

```
[Buffer Full - 524030 bytes]
```

<-- The buffer is full match ip host 192.168.103.60 host 230.10.10.10

As quedas LINA ASP de firewall mostram:

<#root>

firepower#

clear asp drop

firepower#

show asp drop

Frame drop:

```
Punt rate limit exceeded (punt-rate-limit)232<-- The multicast packets were dropped<br/>Flow is denied by configured rule (acl-drop)<br/>FP L2 rule drop (l2_acl)2Last clearing: 18:38:42 UTC Oct 12 2018 by enable_152Flow drop:Last clearing: 08:45:41 UTC May 17 2022 by enable_15
```

Para rastrear um pacote, é necessário capturar o primeiro pacote do fluxo de multicast. Por esse motivo, limpe os fluxos atuais:

<#root> firepower# clear capture OUTSIDE firepower# clear conn all addr 230.10.10.10 2 connection(s) deleted.

```
firepower#
```

show capture OUTSIDE

379 packets captured

1: 08:49:04.537875 192.168.103.60.54100 > 230.10.10.10.5005: udp 64 2: 08:49:04.537936 192.168.103.60.54099 > 230.10.10.10.5004: udp 1328 3: 08:49:04.538027 192.168.103.60.54099 > 230.10.10.10.5004: udp 1328 4: 08:49:04.538058 192.168.103.60.54099 > 230.10.10.10.5004: udp 1328 5: 08:49:04.538058 192.168.103.60.54099 > 230.10.10.10.5004: udp 1328 6: 08:49:04.538073 192.168.103.60.54099 > 230.10.10.10.5004: udp 1328 6: 08:49:04.538073 192.168.103.60.54099 > 230.10.10.10.5004: udp 1328 6: 08:49:04.538073 192.168.103.60.54099 > 230.10.10.10.5004: udp 1328 6: 08:49:04.538073 192.168.103.60.54099 > 230.10.10.10.5004: udp 1328

A opção †detail' revela o endereço MAC multicast:

<#root>

firepower#

show capture OUTSIDE detail

379 packets captured

1: 08:49:04.537875 0050.569d.344a

0100.5e0a.0a0a

0x0800 Length: 106 192.168.103.60.54100 > 230.10.10.10.5005: [udp sum ok] udp 64 (ttl 100, id 19759) 2: 08:49:04.537936 0050.569d.344a

0100.5e0a.0a0a

0x0800 Length: 1370 192.168.103.60.54099 > 230.10.10.10.5004: [udp sum ok] udp 1328 (ttl 100, id 19760) 3: 08:49:04.538027 0050.569d.344a 0100.5e0a.0a0a 0x0800 Length: 1370 192.168.103.60.54099 > 230.10.10.10.5004: [udp sum ok] udp 1328 (ttl 100, id 19761) ...

O rastreamento de um pacote real mostra que o pacote é permitido, mas isso não é o que realmente acontece:

<#root>

firepower#

show capture OUTSIDE packet-number 1 trace

379 packets captured

1: 08:49:04.537875 192.168.103.60.54100 > 230.10.10.10.5005: udp 64 Phase: 1 Type: CAPTURE Subtype: Result: ALLOW Elapsed time: 11712 ns Config: Additional Information: MAC Access list Phase: 2 Type: ACCESS-LIST Subtype: Result: ALLOW Elapsed time: 11712 ns Config: Implicit Rule Additional Information: MAC Access list Phase: 3 Type: ROUTE-LOOKUP Subtype: No ECMP load balancing Result: ALLOW Elapsed time: 7808 ns Config: Additional Information: Destination is locally connected. No ECMP load balancing. Found next-hop 192.168.103.60 using egress ifc OUTSIDE(vrfid:0) Phase: 4 Type: ACCESS-LIST Subtype: log Result: ALLOW Elapsed time: 5246 ns Config: access-group CSM\_FW\_ACL\_ global access-list CSM\_FW\_ACL\_ advanced permit ip any any rule-id 268434432 access-list CSM\_FW\_ACL\_ remark rule-id 268434432: ACCESS POLICY: mzafeiro\_empty - Default access-list CSM\_FW\_ACL\_ remark rule-id 268434432: L4 RULE: DEFAULT ACTION RULE Additional Information: This packet will be sent to snort for additional processing where a verdict will be reached Phase: 5 Type: CONN-SETTINGS Subtype: Result: ALLOW Elapsed time: 5246 ns Config: class-map class-default match any policy-map global\_policy class class-default set connection advanced-options UM\_STATIC\_TCP\_MAP service-policy global\_policy global Additional Information: Phase: 6 Type: NAT Subtype: per-session Result: ALLOW Elapsed time: 5246 ns Config: Additional Information:

Phase: 7 Type: IP-OPTIONS Subtype: Result: ALLOW Elapsed time: 5246 ns Config: Additional Information: Phase: 8 Type: CLUSTER-REDIRECT Subtype: cluster-redirect Result: ALLOW Elapsed time: 31232 ns Config: Additional Information: Phase: 9 Type: MULTICAST <-- multicast process Subtype: Result: ALLOW Elapsed time: 976 ns Config: Additional Information: Phase: 10 Type: FLOW-CREATION <-- the packet belongs to a new flow Subtype: Result: ALLOW Elapsed time: 20496 ns Config: Additional Information: New flow created with id 3705, packet dispatched to next module Result: input-interface: OUTSIDE(vrfid:0) input-status: up input-line-status: up output-interface: OUTSIDE(vrfid:0) output-status: up output-line-status: up Action: allow

<-- The packet is allowed Time Taken: 104920 ns

Com base nos contadores mroute e mfib, os pacotes são descartados porque a Outgoing Interface List (OIL) está vazia:

<#root>

firepower#

show mroute

Multicast Routing Table Flags: D - Dense, S - Sparse, B - Bidir Group, s - SSM Group, C - Connected, L - Local, I - Received Source Specific Host Report, P - Pruned, R - RP-bit set, F - Register flag, T - SPT-bit set, J - Join SPT Timers: Uptime/Expires Interface state: Interface, State (192.168.103.60, 230.10.10.10), 00:01:33/00:01:56, flags: SPF Incoming interface: OUTSIDE RPF nbr: 192.168.103.60 Outgoing interface list: Null <-- The OIL is empty! (\*, 239.255.255.250), 00:01:50/never, RP 0.0.0.0, flags: SCJ Incoming interface: Null RPF nbr: 0.0.0.0 Immediate Outgoing interface list: INSIDE, Forward, 00:01:50/never

Os contadores MFIB mostram falhas de RPF que, neste caso, não é o que realmente acontece:

firepower# show mfib 230.10.10.10 Entry Flags: C - Directly Connected, S - Signal, IA - Inherit A flag, AR - Activity Required, K - Keepalive firepower# show mfib 230.10.10.10 Entry Flags: C - Directly Connected, S - Signal, IA - Inherit A flag, AR - Activity Required, K - Keepalive Forwarding Counts: Pkt Count/Pkts per second/Avg Pkt Size/Kbits per second <-- Multicast forwarding counters Other counts: Total/RPF failed <-- Multicast drop counters /Other drops Interface Flags: A - Accept, F - Forward, NS - Negate Signalling IC - Internal Copy, NP - Not platform switched SP - Signal Present Interface Counts: FS Pkt Count/PS Pkt Count (192.168.103.60,230.10.10.10) Flags: K Forwarding: 0/0/0/0

<#root>

,

Other: 650/650

/0 <-- Allowed and dropped multicast packets</pre>

Falhas de RPF semelhantes na saída 'show mfib count':

<#root>

firepower#

show mfib count

IP Multicast Statistics
8 routes, 4 groups, 0.25 average sources per group
Forwarding Counts: Pkt Count/Pkts per second/Avg Pkt Size/Kilobits per second
Other counts:

Total/RPF failed

/Other drops(OIF-null, rate-limit etc)
Group: 224.0.1.39
 RP-tree:
 Forwarding: 0/0/0/0, Other: 0/0/0
Group: 224.0.1.40
 RP-tree:
 Forwarding: 0/0/0/0, Other: 0/0/0

Group: 230.10.10.10

Source: 192.168.103.60, Forwarding: 0/0/0/0,

Other: 1115/1115

/0 <-- Allowed and dropped multicast packets Tot. shown: Source count: 1, pkt count: 0 Group: 232.0.0.0/8 RP-tree: Forwarding: 0/0/0/0, Other: 0/0/0 Group: 239.255.255.250 RP-tree: Forwarding: 0/0/0/0, Other: 0/0/0

Configure o receptor multicast VLC:

| 🛓 v   | LC media player              |          |        |      |      |
|-------|------------------------------|----------|--------|------|------|
| Med   | dia Playback Audio Video     | Subtitle | Tools  | View | Help |
|       | Open File                    | Ctrl+C   | )      |      |      |
|       | Open Multiple Files          | Ctrl+S   | hift+0 |      |      |
|       | Open Folder                  | Ctrl+F   |        |      |      |
| 0     | Open Disc                    | Ctrl+D   | 1      |      |      |
| 쁳     | Open Network Stream          | Ctrl+N   | 1      |      |      |
|       | Open Capture Device          | Ctrl+C   |        |      |      |
|       | Open Location from clipboard | Ctrl+V   |        |      |      |
|       | Open Recent Media            |          | •      |      |      |
|       | Save Playlist to File        | Ctrl+Y   |        |      |      |
|       | Convert / Save               | Ctrl+R   |        |      |      |
| ((•)) | Stream                       | Ctrl+S   |        |      |      |
|       | Quit at the end of playlist  |          |        |      |      |
|       | Quit                         | Ctrl+Q   | 2      |      |      |
|       |                              |          |        |      |      |

Especifique o IP de origem de multicast e selecione Reproduzir:

| A VLC media player<br>Media Playback Audio Video Subtitle Tools View Help                                                                                                    |                                                              |
|----------------------------------------------------------------------------------------------------|--------------------------------------------------------------|
| 🚊 Open Media                                                                                                    |                                                              |
| Ele       Disc       Image: The two of the two of the two of the two of the two of the two of the two of the two of the two of the two of the two of the two of the two of the two of the two of the two of the two of the two of the two of the two of the two of the two of the two of two of the two of two of two of the two of two of |                                                              |
| Show more options                                                                                                    | Channel Count                                                |
|                                                                                                    | Enqueue Alt+E<br>Play Alt+P<br>Stream Alt+S<br>Convert Alt+O |

No back-end, assim que você seleciona **Play**, o host anuncia sua vontade de se juntar ao grupo multicast específico e envia uma mensagem **IGMP Report**:

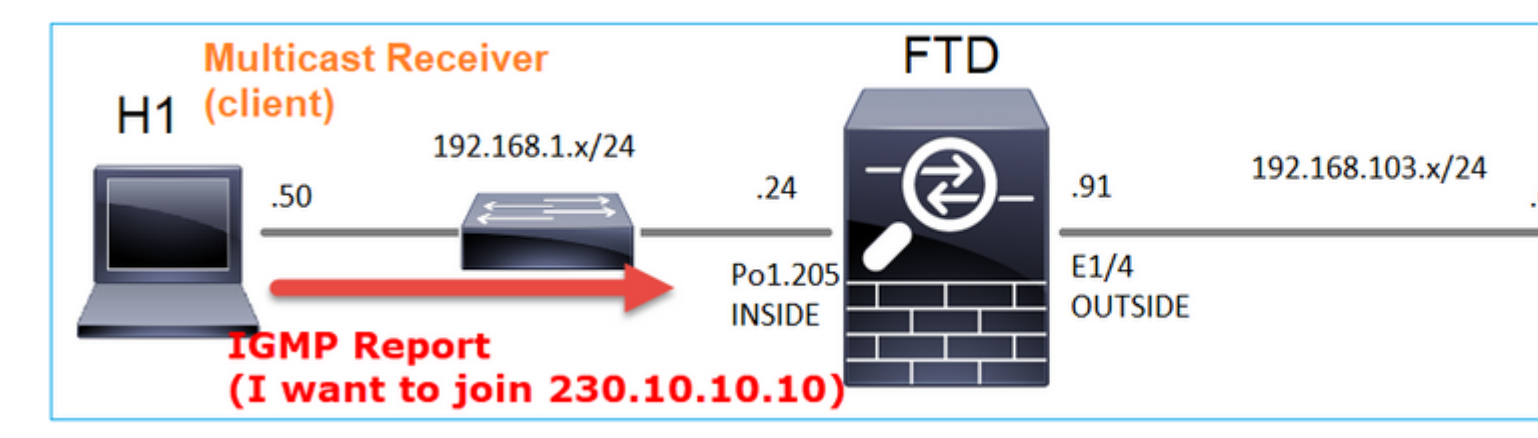

Se você habilitar uma depuração, poderá ver as mensagens de relatório IGMP:

<#root>

firepower#

debug igmp group 230.10.10.10

IGMP: Received v2 Report on INSIDE from 192.168.1.50 for 230.10.10.10
<-- IGMPv2 Report received
IGMP: group\_db: add new group 230.10.10.10 on INSIDE
IGMP: MRIB updated (\*,230.10.10.10) : Success
IGMP: Switching to EXCLUDE mode for 230.10.10.10 on INSIDE
IGMP: Updating EXCLUDE group timer for 230.10.10.10</pre>

#### O fluxo inicia:

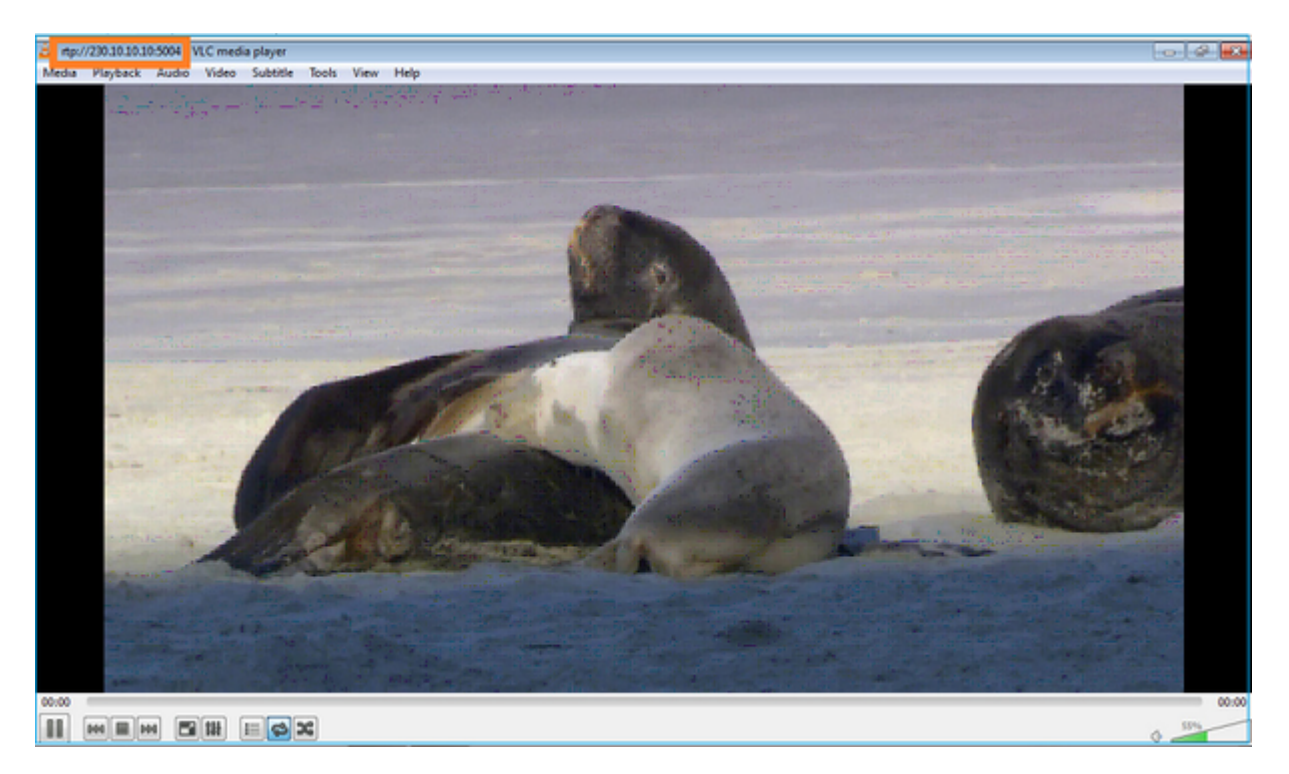

Verificação (cenário operacional)

<#root>

firepower#

show capture

capture INSIDE type raw-data interface INSIDE

```
[Buffer Full - 524156 bytes]
```

<-- Multicast packets on the egress interface match ip host 192.168.103.60 host 230.10.10.10 capture OUTSIDE type raw-data trace interface OUTSIDE

[Buffer Full - 524030 bytes]

<-- Multicast packets on the ingress interface
match ip host 192.168.103.60 host 230.10.10.10</pre>

A tabela mroute do firewall:

<#root>

firepower#

show mroute

Multicast Routing Table Flags: D - Dense, S - Sparse, B - Bidir Group, s - SSM Group, C - Connected, L - Local, I - Received Source Specific Host Report, P - Pruned, R - RP-bit set, F - Register flag, T - SPT-bit set, J - Join SPT Timers: Uptime/Expires Interface state: Interface, State (\*, 230.10.10.10), 00:00:34/never, RP 0.0.0.0, flags: SCJ Incoming interface: Null RPF nbr: 0.0.0.0 Immediate Outgoing interface list: INSIDE, Forward, 00:00:34/never (192.168.103.60, 230.10.10.10), 00:01:49/00:03:29, flags: SFJT Incoming interface: OUTSIDE RPF nbr: 192.168.103.60 Inherited Outgoing interface list:

INSIDE, Forward, 00:00:34/never

```
<-- The OIL shows an interface
```

<#root> firepower# show mfib 230.10.10.10 Entry Flags: C - Directly Connected, S - Signal, IA - Inherit A flag, AR - Activity Required, K - Keepalive Forwarding Counts: Pkt Count/Pkts per second/Avg Pkt Size/Kbits per second Other counts: Total/RPF failed/Other drops Interface Flags: A - Accept, F - Forward, NS - Negate Signalling IC - Internal Copy, NP - Not platform switched SP - Signal Present Interface Counts: FS Pkt Count/PS Pkt Count (\*,230.10.10.10) Flags: C K Forwarding: 0/0/0/0, Other: 0/0/0 INSIDE Flags: F NS Pkts: 0/0 (192.168.103.60,230.10.10.10) Flags: K Forwarding: 6373/0/1354/0, Other: 548/548/0 <-- There are multicast packets forwarded OUTSIDE Flags: A INSIDE Flags: F NS Pkts: 6373/6 contadores mfib: <#root> firepower# show mfib count **IP Multicast Statistics** 10 routes, 5 groups, 0.40 average sources per group Forwarding Counts: Pkt Count/Pkts per second/Avg Pkt Size/Kilobits per second Other counts: Total/RPF failed/Other drops(OIF-null, rate-limit etc) Group: 224.0.1.39

```
RP-tree:
    Forwarding: 0/0/0/0, Other: 0/0/0
Group: 224.0.1.40
  RP-tree:
    Forwarding: 0/0/0/0, Other: 0/0/0
Group: 230.10.10.10
  RP-tree:
    Forwarding: 0/0/0/0, Other: 0/0/0
  Source: 192.168.103.60,
    Forwarding: 7763/0/1354/0,
Other: 548/548/0
                  <-- There are multicast packets forwarded</pre>
  Tot. shown: Source count: 1, pkt count: 0
Group: 232.0.0.0/8
  RP-tree:
    Forwarding: 0/0/0/0, Other: 0/0/0
Group: 239.255.255.250
  RP-tree:
    Forwarding: 0/0/0/0, Other: 0/0/0
  Source: 192.168.1.50,
    Forwarding: 7/0/500/0, Other: 0/0/0
  Tot. shown: Source count: 1, pkt count: 0
```

#### Espionagem de IGMP

- O Snooping IGMP é um mecanismo usado em switches para evitar inundação de multicast.
- O switch monitora os relatórios IGMP para determinar onde estão localizados os hosts (receptores).
- O switch monitora as Consultas IGMP para determinar onde os roteadores/firewalls (remetentes) estão localizados.
- O rastreamento de IGMP é ativado por padrão na maioria dos switches Cisco. Consulte os guias de comutação relacionados para obter mais detalhes. Este é um exemplo de saída de um switch Catalyst L3:

<#root>

switch#

show ip igmp snooping statistics

Current number of Statistics entries : 15 Configured Statistics database limit : 32000 Configured Statistics database threshold: 25600 Configured Statistics database limit : Not exceeded Configured Statistics database threshold: Not exceeded Snooping statistics for Vlan204
#channels: 3
#hosts : 5

| Source/Group<br>0.0.0.0/230.10.10.10<br>0.0.0.0/230.10.10.10<br>0.0.0.0/230.10.10.10<br>0.0.0.0/239.255.255.250 | Interface<br>Vl204:Gi1/48<br>Vl204:Gi1/48<br>Vl204:Gi2/1<br>Vl204:Gi2/1 | Reporter<br>192.168.1.50<br>192.168.1.97<br>192.168.1.50<br>192.168.1.50 | Uptime<br>2d13h<br>2d13h<br>2d10h<br>2d10h<br>2d11h | Last-Join<br>-<br>2d12h<br>02:20:05<br>02:20:05 | Last-Leave<br>2d12h<br>-<br>02:20:00<br>02:20:00 |
|----------------------------------------------------------------------------------------------------|-------------------------------------------------------------------------|--------------------------------------------------------------------------|-----------------------------------------------------|-------------------------------------------------|--------------------------------------------------|
| 0.0.0/239.255.255.250                                                                                           | V1204:Gi2/1                                                             | 192.168.2.50                                                             | 2d14h                                               | 2d13h                                           | -                                                |
| 0.0.0/239.255.255.250                                                                                           | V1204:G12/1                                                             | 192.168.6.50                                                             | 2d13h                                               | -                                               | 2d13h                                            |
| 0.0.0.0/224.0.1.40                                                                                              | V1204:G12/26                                                            | 192.168.2.1                                                              | 2d14h                                               | 00:00:39                                        | 2d13h                                            |
| <pre>Snooping statistics for Vlan206 #channels: 4 #hosts : 3</pre>                                              |                                                                         |                                                                          |                                                     |                                                 |                                                  |
| Source/Group                                                                                                    | Interface                                                               | Reporter                                                                 | Uptime                                              | Last-Join                                       | Last-Leave                                       |
| 0.0.0.0/230.10.10.10                                                                                            | Vl206:Gi1/48                                                            | 192.168.6.91                                                             | 00:30:15                                            | 2d13h                                           | 2d13h                                            |
| 0.0.0/239.10.10.10                                                                                              | Vl206:Gi1/48                                                            | 192.168.6.91                                                             | 2d14h                                               | 2d13h                                           | -                                                |
| 0.0.0/239.255.255.250                                                                                           | Vl206:Gi2/1                                                             | 192.168.6.50                                                             | 2d12h                                               | 00:52:49                                        | 00:52:45                                         |
| 0.0.0/224.0.1.40                                                                                                | V1206:Gi2/26                                                            | 192.168.6.1                                                              | 00:20:10                                            | 2d13h                                           | 2d13h                                            |
| 0.0.0/230.10.10.10                                                                                              | Vl206:Gi2/26                                                            | 192.168.6.1                                                              | 2d13h                                               | 2d13h                                           | -                                                |
| 0.0.0.0/230.10.10.10                                                                                            | Vl206:Gi2/26                                                            | 192.168.6.91                                                             | 2d13h                                               | -                                               | 2d13h                                            |
| 0.0.0.0/239.10.10.10                                                                                            | Vl206:Gi2/26                                                            | 192.168.6.1                                                              | 2d14h                                               | 2d14h                                           | -                                                |
| 0.0.0.0/239.10.10.10                                                                                            | Vl206:Gi2/26                                                            | 192.168.6.91                                                             | 2d14h                                               | -                                               | 2d14h                                            |

### Tarefa 3 - Grupo estático IGMP versus grupo de junção IGMP

#### Overview

|                                                                      | ip igmp static-group                                                                                                    | ip igmp join-group                                                                                                    |
|----------------------------------------------------------------------|----------------------------------------------------------------------------------------------------|----------------------------------------------------------------------------------------------------|
| Aplicado na<br>interface FTD?                                        | Yes                                                                                                    | Yes                                                                                                    |
| O FTD atrai um<br>fluxo multicast?                                   | Sim, um PIM Join é enviado para o<br>dispositivo upstream. a origem ou em<br>direção ao ponto de encontro (RP). Isso<br>ocorrerá somente se o FTD com esse<br>comando for o Roteador Designado (DR)<br>PIM nessa interface. | Sim, um PIM Join é enviado para o<br>dispositivo upstream. a origem ou em<br>direção ao ponto de encontro (RP). Isso<br>ocorrerá somente se o FTD com esse<br>comando for o Roteador Designado (DR)<br>PIM nessa interface. |
| O FTD encaminha<br>o tráfego multicast<br>para fora da<br>interface? | Yes                                                                                                    | Yes                                                                                                    |
| O FTD consome e<br>responde ao<br>tráfego multicast?                 | No                                                                                                    | Sim, o FTD envia o fluxo de multicast<br>para a CPU, consome-o e responde à<br>origem.                                                                                                    |
| impacto de CPU                                                       | Mínimo, pois o pacote não é enviado para<br>a CPU.                                                                                                    | Pode afetar a CPU do FTD, já que cada<br>pacote multicast que pertence ao grupo é<br>enviado para a CPU do FTD.                                                                                                    |

#### Requisito da tarefa

Considere esta topologia:

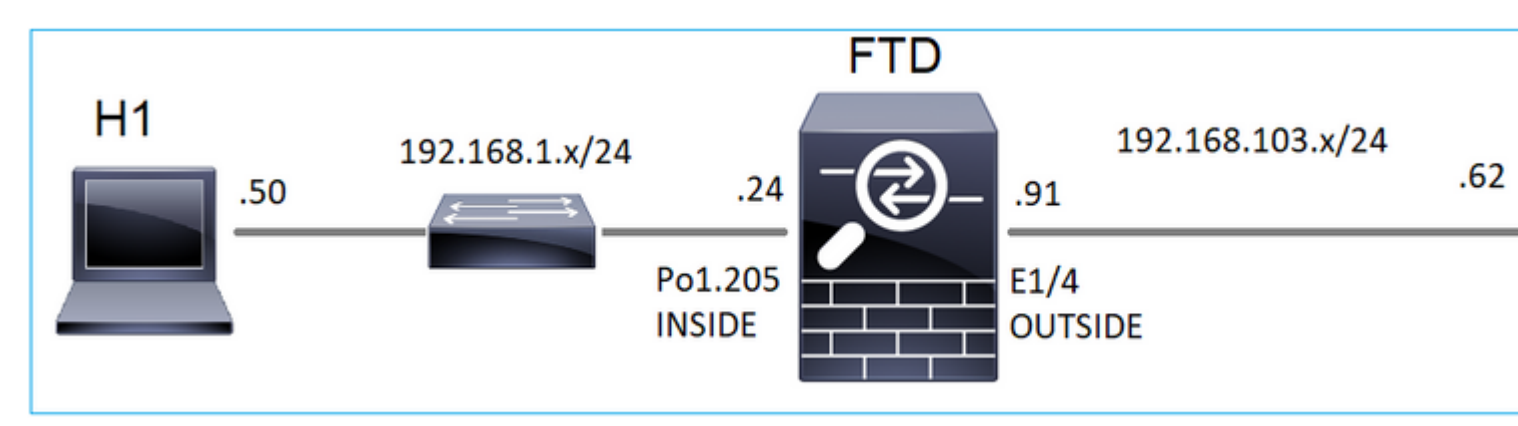

No firewall, habilite estas capturas:

<#root>

firepower#

capture CAPI interface OUTSIDE trace match icmp host 192.168.103.62 any

firepower#

capture CAPO interface INSIDE match icmp host 192.168.103.62 any

- 1. Use o ping ICMP do switch L3 para enviar tráfego multicast para o IP 230.11.11.11 e verifique como isso é tratado pelo firewall.
- 2. Ative o comando **igmp static-group** na interface INSIDE do firewall e verifique como o fluxo multicast (IP 230.11.11.11) é tratado pelo firewall.
- 3. Ative o comando **igmp static-group** na interface INSIDE do firewall e verifique como o fluxo multicast (IP 230.11.11.11) é tratado pelo firewall.

#### Solução

O firewall não tem nenhuma rota mpara o IP 230.11.11.11:

<#root>

firepower#

show mroute

```
Multicast Routing Table
Flags: D - Dense, S - Sparse, B - Bidir Group, s - SSM Group,
        C - Connected, L - Local, I - Received Source Specific Host Report,
        P - Pruned, R - RP-bit set, F - Register flag, T - SPT-bit set,
        J - Join SPT
Timers: Uptime/Expires
Interface state: Interface, State
(*, 239.255.255.250), 00:43:21/never, RP 0.0.0.0, flags: SCJ
        Incoming interface: Null
```

RPF nbr: 0.0.0.0
Immediate Outgoing interface list:
 OUTSIDE, Forward, 00:05:41/never
 INSIDE, Forward, 00:43:21/never

Uma maneira simples de testar o multicast é usar a ferramenta de ping ICMP. Nesse caso, inicie um ping do R2 para o endereço IP multicast 230.11.11.11:

<#root>

L3-Switch#

ping 230.11.11.11 re 100

Type escape sequence to abort. Sending 100, 100-byte ICMP Echos to 230.11.11.11, timeout is 2 seconds:

No firewall, um mroute é criado dinamicamente e o OIL está vazio:

<#root>

firepower#

show mroute

Multicast Routing Table Flags: D - Dense, S - Sparse, B - Bidir Group, s - SSM Group, C - Connected, L - Local, I - Received Source Specific Host Report, P - Pruned, R - RP-bit set, F - Register flag, T - SPT-bit set, J - Join SPT Timers: Uptime/Expires Interface state: Interface, State

(192.168.103.62, 230.11.11.11), 00:02:33/00:00:56, flags: SPF

<-- The mroute is added

Incoming interface: OUTSIDE

RPF nbr: 192.168.103.62

Outgoing interface list: Null

<-- The OIL is empty

A captura no firewall mostra:

<#root>

firepower# show capture

capture CAPI type raw-data trace interface OUTSIDE

[Capturing - 1040 bytes]

<--- There are ICMP packets captured on ingress interface match icmp host 192.168.103.62 any capture CAPO type raw-data interface INSIDE

[Capturing - 0 bytes]

<-- There are no ICMP packets on egress match icmp host 192.168.103.62 any

O firewall cria conexões para cada ping, mas descarta os pacotes silenciosamente:

<#root>

firepower#

show log | include 230.11.11.11

May 17 2022 11:05:47: %FTD-7-609001:

Built local-host identity:230.11.11.11

<-- A new connection is created

May 17 2022 11:05:47: %FTD-6-302020: Built inbound ICMP connection for faddr 192.168.1.99/6 gaddr 230.11 May 17 2022 11:05:47: %FTD-6-302020: Built inbound ICMP connection for faddr 192.168.103.62/6 gaddr 230. May 17 2022 11:05:49: %FTD-6-302021: Teardown ICMP connection for faddr 192.168.1.99/6 gaddr 230.11.11.1 May 17 2022 11:05:49: %FTD-6-302021: Teardown ICMP connection for faddr 192.168.103.62/6 gaddr 230.11.11 May 17 2022 11:05:49: %FTD-6-302021: Teardown ICMP connection for faddr 192.168.103.62/6 gaddr 230.11.11

Teardown local-host identity:230.11.11.11 duration 0:00:02

<-- The connection is closed May 17 2022 11:05:51: %FTD-7-609001:

Built local-host identity:230.11.11.11

<

--

A new connection is created May 17 2022 11:05:51: %FTD-6-302020: Built inbound ICMP connection for faddr 192.168.1.99/6 gaddr 230.11 May 17 2022 11:05:51: %FTD-6-302020: Built inbound ICMP connection for faddr 192.168.103.62/6 gaddr 230 May 17 2022 11:05:53: %FTD-6-302021: Teardown ICMP connection for faddr 192.168.1.99/6 gaddr 230.11.11.1 May 17 2022 11:05:53: %FTD-6-302021: Teardown ICMP connection for faddr 192.168.103.62/6 gaddr 230.11.11.1 May 17 2022 11:05:53: %FTD-6-302021: Teardown ICMP connection for faddr 192.168.103.62/6 gaddr 230.11.11.1

Teardown local-host identity:230.11.11.11 duration 0:00:02

<-- The connection is closed

**Observação:** a captura de queda LINA ASP não mostra os pacotes descartados

A principal indicação de quedas de pacotes multicast é:

```
<#root>
```

firepower# show mfib Entry Flags: C - Directly Connected, S - Signal, IA - Inherit A flag, AR - Activity Required, K - Keepalive Forwarding Counts: Pkt Count/Pkts per second/Avg Pkt Size/Kbits per second Other counts: Total/RPF failed/Other drops Interface Flags: A - Accept, F - Forward, NS - Negate Signalling IC - Internal Copy, NP - Not platform switched SP - Signal Present Interface Counts: FS Pkt Count/PS Pkt Count (\*,224.0.1.39) Flags: S K Forwarding: 0/0/0/0, Other: 0/0/0 (\*,224.0.1.40) Flags: S K Forwarding: 0/0/0/0, Other: 0/0/0 (192.168.103.62,230.11.11.11) <-- The multicast stream Flags: K Forwarding: 0/0/0/0, Other: 27/27/0 <-- The packets are dropped

#### igmp static-group

No FMC, configure um grupo IGMP estático:

| Firewall Management Devices / NGFW Routing                                    | Center                  | Overview                         | Analysis                     | Policies      | Devices                                                    | Objects                                | Integra   |
|-------------------------------------------------------------------------------|-------------------------|----------------------------------|------------------------------|---------------|------------------------------------------------------------|----------------------------------------|-----------|
| FTD4125-1<br>Cisco Firepower 4125 Threat Defense<br>Device Routing Interfaces | Inline Sets             | DHCP                             |                              |               |                                                            |                                        |           |
| Manage Virtual Routers                                                        | Enable Mult<br>Protocol | icast Routing (E<br>Access Group | nabling Multic<br>Static Gro | ast Routing c | heckbox will e<br>Group                                    | nable both IGN                         | IP and PI |
| Virtual Router Properties<br>ECMP<br>OSPF<br>OSPFv3<br>EIGRP<br>RIP           | Interface               |                                  |                              |               | Add IGM<br>Interface:*<br>INSIDE<br>Multicast (<br>group_2 | MP Static Gr<br>Group:*<br>30.11.11.11 | oup par   |
| Policy Based Routing<br>V BGP<br>IPv4                                         |                         |                                  |                              |               |                                                            |                                        | (         |
| IPv6<br>Static Route<br>V Multicast Routing<br>IGMP<br>PIM                    |                         |                                  |                              |               |                                                            |                                        |           |

Isso é o que é implantado em segundo plano:

```
<#root>
interface Port-channel1.205
vlan 205
nameif INSIDE
cts manual
propagate sgt preserve-untag
policy static sgt disabled trusted
security-level 0
ip address 192.168.1.24 255.255.255.0
igmp static-group 230.11.11.11
<--- IGMP static group is enabled on the interface</pre>
```

O ping falha, mas o tráfego multicast ICMP é encaminhado agora através do firewall:

L3-Switch#

ping 230.11.11.11 re 10000

Type escape sequence to abort. Sending 10000, 100-byte ICMP Echos to 230.11.11.11, timeout is 2 seconds:

<#root>

#### firepower#

show capture

capture CAPI type raw-data trace interface OUTSIDE

[Capturing - 650 bytes]

<-- ICMP packets are captured on ingress interface
match icmp host 192.168.103.62 any
capture CAPO type raw-data interface INSIDE</pre>

[Capturing - 670 bytes]

<-- ICMP packets are captured on egress interface match icmp host 192.168.103.62 any

<#root>

firepower#

show capture CAPI

8 packets captured

1: 11:31:32.470541 192.168.103.62 > 230.11.11.11 icmp: echo request 2: 11:31:34.470358 192.168.103.62 > 230.11.11.11 icmp: echo request 3: 11:31:36.470831 192.168.103.62 > 230.11.11.11 icmp: echo request 4: 11:31:38.470785 192.168.103.62 > 230.11.11.11 icmp: echo request

firepower#

show capture CAPO

11 packets captured

```
1: 11:31:32.470587 802.10 vlan#205 P0 192.168.103.62 > 230.11.11.11 icmp: echo request
2: 11:31:34.470404 802.10 vlan#205 P0 192.168.103.62 > 230.11.11.11 icmp: echo request
3: 11:31:36.470861 802.10 vlan#205 P0 192.168.103.62 > 230.11.11.11 icmp: echo request
4: 11:31:38.470816 802.10 vlan#205 P0 192.168.103.62 > 230.11.11.11 icmp: echo request
```

**Observação**: o rastreamento do pacote mostra uma saída incorreta (a interface de entrada é igual à de saída). Para obter mais detalhes, verifique a ID de bug da Cisco <u>CSCvm89673</u>.

show capture CAPI packet-number 1 trace 1: 11:39:33.553987 192.168.103.62 > 230.11.11.11 icmp: echo request Phase: 1 Type: CAPTURE Subtype: Result: ALLOW Elapsed time: 3172 ns Config: Additional Information: MAC Access list Phase: 2 Type: ACCESS-LIST Subtype: Result: ALLOW Elapsed time: 3172 ns Config: Implicit Rule Additional Information: MAC Access list Phase: 3 Type: ROUTE-LOOKUP Subtype: No ECMP load balancing Result: ALLOW Elapsed time: 9760 ns Config: Additional Information: Destination is locally connected. No ECMP load balancing. Found next-hop 192.168.103.62 using egress ifc OUTSIDE(vrfid:0) Phase: 4 Type: ACCESS-LIST Subtype: Result: ALLOW Elapsed time: 5368 ns Config: Implicit Rule Additional Information: Phase: 5 Type: CONN-SETTINGS Subtype: Result: ALLOW Elapsed time: 5368 ns Config: class-map class-default match any policy-map global\_policy class class-default set connection advanced-options UM\_STATIC\_TCP\_MAP service-policy global\_policy global Additional Information: Phase: 6

```
Type: NAT
```

Subtype: per-session Result: ALLOW Elapsed time: 5368 ns Config: Additional Information: Phase: 7 Type: IP-OPTIONS Subtype: Result: ALLOW Elapsed time: 5368 ns Config: Additional Information: Phase: 8 Type: CLUSTER-REDIRECT Subtype: cluster-redirect Result: ALLOW Elapsed time: 31720 ns Config: Additional Information: Phase: 9 Type: INSPECT Subtype: np-inspect Result: ALLOW Elapsed time: 488 ns Config: class-map inspection\_default match default-inspection-traffic policy-map global\_policy class inspection\_default inspect icmp service-policy global\_policy global Additional Information: Phase: 10 Type: INSPECT Subtype: np-inspect Result: ALLOW Elapsed time: 2440 ns Config: Additional Information: Phase: 11 Type: MULTICAST <-- The packet is multicast Subtype: Result: ALLOW

Elapsed time: 976 ns

Additional Information: Phase: 12 Type: FLOW-CREATION <-- A new flow is created Subtype: Result: ALLOW Elapsed time: 56120 ns Config: Additional Information: New flow created with id 5690, packet dispatched to next module Phase: 13 Type: CAPTURE Subtype: Result: ALLOW Elapsed time: 10248 ns Config: Additional Information: MAC Access list Result: input-interface: OUTSIDE(vrfid:0) input-status: up input-line-status: up output-interface: OUTSIDE(vrfid:0) output-status: up output-line-status: up Action: allow <-- The packet is allowed Time Taken: 139568 ns

**Dica**: você pode fazer ping com timeout 0 a partir do host de origem e pode verificar os contadores mfib do firewall:

```
<#root>
firepower# clear mfib counters
firepower# !ping from the source host.
firepower#
show mfib 230.11.11.11
Entry Flags: C - Directly Connected, S - Signal, IA - Inherit A flag,
AR - Activity Required, K - Keepalive
Forwarding Counts: Pkt Count/Pkts per second/Avg Pkt Size/Kbits per second
Other counts: Total/RPF failed/Other drops
Interface Flags: A - Accept, F - Forward, NS - Negate Signalling
IC - Internal Copy, NP - Not platform switched
SP - Signal Present
Interface Counts: FS Pkt Count/PS Pkt Count
(*,230.11.11.11) Flags: C K
 Forwarding: 0/0/0/0, Other: 0/0/0
 INSIDE Flags: F NS
    Pkts: 0/0
(192.168.103.62,230.11.11.11) Flags: K
Forwarding: 500/0/100/0, Other: 0/0/0
<-- 500 multicast packets forwarded. The average size of each packet is 100 Bytes
 OUTSIDE Flags: A
 INSIDE Flags: F NS
    Pkts: 500/0
```

#### igmp join-group

No FMC remote, configure a configuração de grupo estático previamente configurada e configure um grupo de união IGMP:

| Firewall Management Center<br>Devices / NGFW Routing    | Overview                         | Analysis                      | Policies                    | Devices                  | Objects        | Integration     |                         |
|---------------------------------------------------------|----------------------------------|-------------------------------|-----------------------------|--------------------------|----------------|-----------------|-------------------------|
| FTD4125-1<br>Cisco Firepower 4125 Threat Defense        |                                  |                               |                             |                          |                |                 |                         |
| Device Routing Interfaces Inline Sets                   | DHCP                             |                               |                             |                          |                |                 |                         |
| Manage Virtual Routers Global Virtual Router Properties | icast Routing (I<br>Access Group | Enabling Multic<br>Static Gro | ast Routing ch<br>up Join C | neckbox will er<br>Group | nable both IGM | MP and PIM on a | II Interfaces.)         |
| ECMP Interface                                          |                                  |                               |                             |                          |                |                 | Multicast Group Address |
| OSPF<br>OSPFv3                                          |                                  |                               |                             |                          |                |                 | group_230.11.11.11      |
| EIGRP                                                   |                                  |                               |                             |                          |                |                 |                         |
| RIP                                                     |                                  |                               |                             |                          |                |                 |                         |
| Policy Based Routing                                    |                                  |                               |                             |                          |                |                 |                         |
| Bout                                                    |                                  |                               |                             |                          |                |                 |                         |
| 1FV+                                                    |                                  |                               |                             |                          |                |                 |                         |
| Static Route                                            |                                  |                               |                             |                          |                |                 |                         |
| ✓ Multicast Routing<br>IGMP                             |                                  |                               |                             |                          |                |                 |                         |
|                                                         |                                  |                               |                             |                          |                |                 |                         |
| igmp join-g                                             | Jroup 23                         | 0.11.11.1                     |                             | _                        | FTD            |                 |                         |

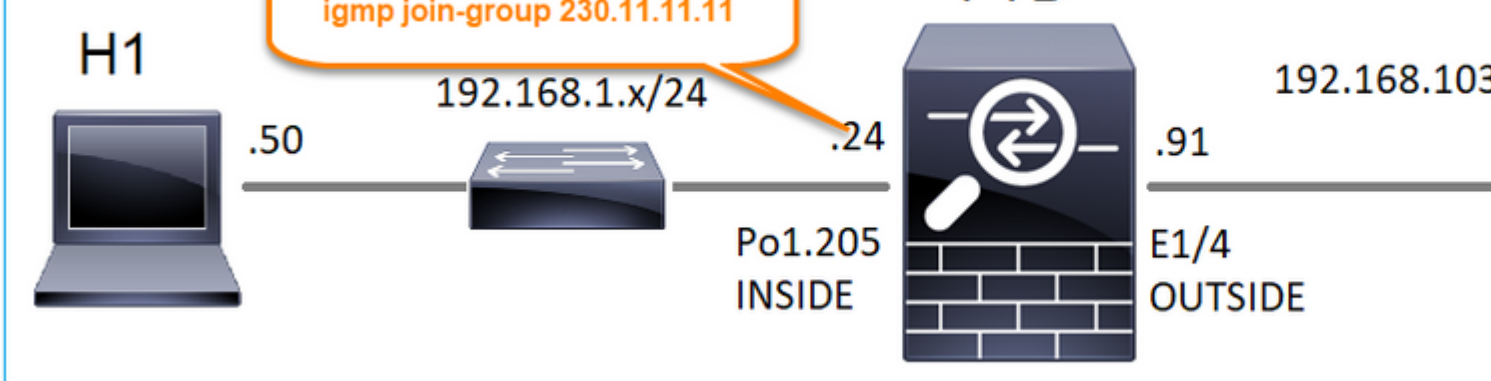

A configuração implantada:

<#root>

firepower#

show run interface Port-channel1.205

!
interface Port-channel1.205
vlan 205
nameif INSIDE
cts manual
propagate sgt preserve-untag
policy static sgt disabled trusted
security-level 0

ip address 192.168.1.24 255.255.255.0

igmp join-group 230.11.11.11

<-- The interface joined the multicast group

O grupo IGMP:

<#root>

firepower#

show igmp group

IGMP Connected Group Membership Group Address Interface Uptime Expires Last Reporter 230.11.11.11 INSIDE 00:30:43 never 192.168.1.24 <-- The group is enabled on the interface</pre>

A partir do host de origem, tente o primeiro teste multicast ICMP em direção ao IP 230.11.11.11:

<#root>

L3-Switch#

ping 230.11.11.11 repeat 10

Type escape sequence to abort. Sending 10, 100-byte ICMP Echos to 230.11.11.11, timeout is 2 seconds: Reply to request 0 from 192.168.1.24, 12 ms Reply to request 1 from 192.168.1.24, 8 ms Reply to request 2 from 192.168.1.24, 8 ms Reply to request 3 from 192.168.1.24, 8 ms Reply to request 4 from 192.168.1.24, 8 ms Reply to request 5 from 192.168.1.24, 12 ms Reply to request 6 from 192.168.1.24, 8 ms Reply to request 7 from 192.168.1.24, 8 ms Reply to request 8 from 192.168.1.24, 8 ms Reply to request 9 from 192.168.1.24, 8 ms

Observação: se você não vir todas as respostas, verifique a ID de bug da Cisco CSCvm90069.

#### Tarefa 4 - Configurar o roteamento multicast stub IGMP

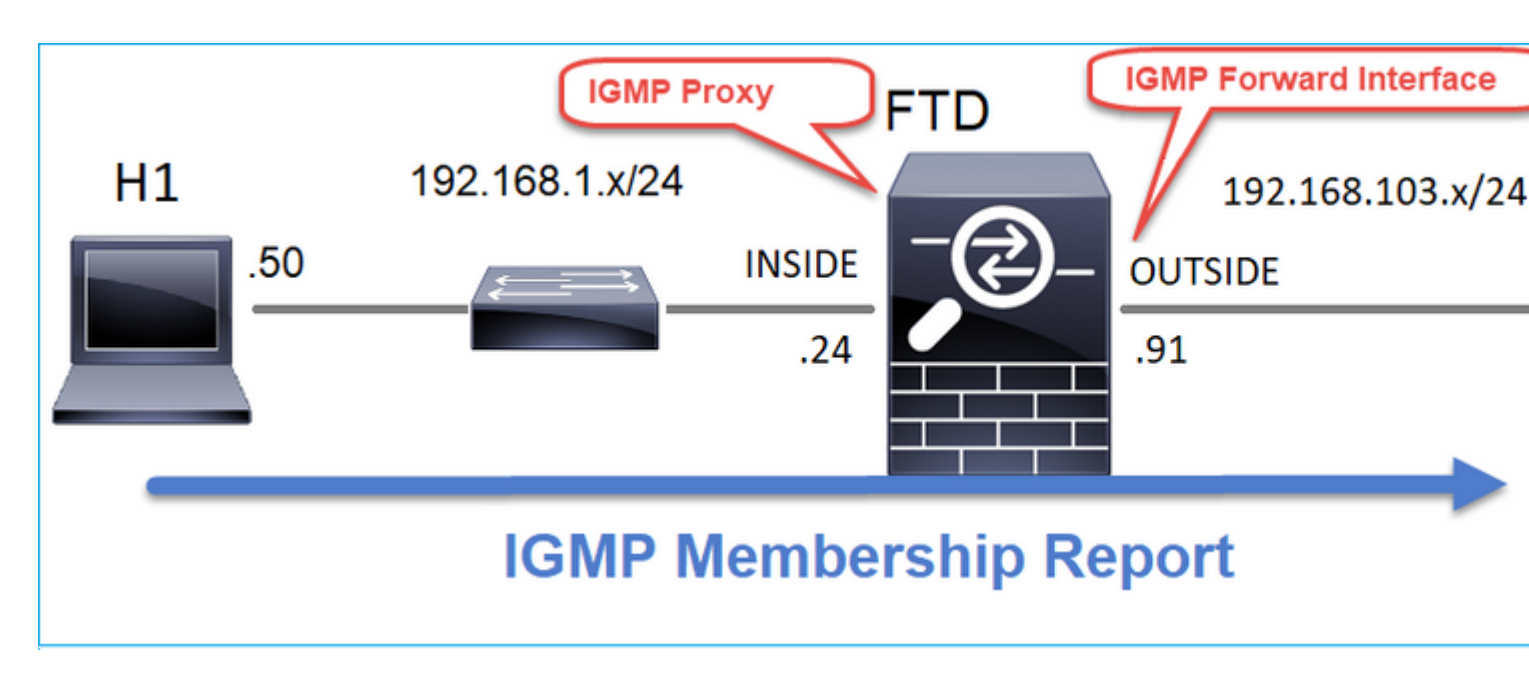

Configure o roteamento multicast stub no FTD para que as mensagens do Relatório de Associação IGMP recebidas na interface INSIDE sejam encaminhadas para a interface EXTERNA.

### Solução

| Firewall Management                                                           | Center                     | Overview                        | Analysis                       | Policies                     | Devices                 | Objects       | Integratio   |
|-------------------------------------------------------------------------------|----------------------------|---------------------------------|--------------------------------|------------------------------|-------------------------|---------------|--------------|
| FTD4125-1<br>Cisco Firepower 4125 Threat Defense<br>Device Routing Interfaces | Inline Sets                | DHCP                            |                                |                              |                         |               |              |
| Manage Virtual Routers                                                        | Enable Multio     Protocol | cast Routing (E<br>Access Group | Enabling Multica<br>Static Gro | ast Routing ch<br>oup Join G | eckbox will en<br>ìroup | able both IGN | IP and PIM o |
| Virtual Router Properties<br>ECMP<br>OSPF                                     | Interface                  | En                              | abled                          | Forwa                        | ard Interface           | Version       |              |
| OSPFv3<br>EIGRP                                                               | INSIDE                     | tru                             | e                              | OUTS                         | IDE                     | 2             |              |
| RIP<br>Policy Based Routing<br>V BGP                                          |                            |                                 |                                |                              |                         |               |              |
| IPv4<br>IPv6                                                                  |                            |                                 |                                |                              |                         |               |              |
| Static Route<br>V Multicast Routing<br>IGMP                                   |                            |                                 |                                |                              |                         |               |              |

A configuração implantada:

<#root>

firepower#

show run multicast-routing

multicast-routing

<-- Multicast routing is enabled firepower#

show run interface Port-channel1.205

```
!
interface Port-channel1.205
vlan 205
nameif INSIDE
cts manual
propagate sgt preserve-untag
policy static sgt disabled trusted
security-level 0
ip address 192.168.1.24 255.255.255.0
```

igmp forward interface OUTSIDE

<-- The interface does stub multicast routing

#### Verificação

Habilitar capturas no FTD:

<#root>

firepower#

capture CAPI interface INSIDE trace match igmp any host 230.10.10.10

firepower#

capture CAPO interface OUTSIDE match igmp any host 230.10.10.10

#### Verificação

Para forçar um Relatório de Associação IGMP, você pode usar um aplicativo como o VLC:

| File     | Disc          | Network           | Capture Device      |      |                 |                          |
|----------|---------------|-------------------|---------------------|------|-----------------|--------------------------|
| r rie    | Usc           | a recorder        | Gir Capitore Device |      |                 |                          |
| Network  | k Protocol    |                   |                     |      |                 |                          |
| Please   | enter a netwo | rk URL:           |                     |      |                 |                          |
| rtp://(  | p230.10.10.1  | 0:5004            |                     |      |                 | -                        |
| https    | //www.example | .com/stream.avi   |                     |      |                 |                          |
| mms      | //mms.example | s.com/stream.asx  |                     |      |                 |                          |
| https:// | //www.yourtub | e.com/watch?v=gg6 | 54oc                |      |                 |                          |
|          |               |                   |                     |      |                 |                          |
|          |               |                   |                     |      |                 |                          |
|          |               |                   |                     |      |                 |                          |
|          |               |                   |                     |      |                 |                          |
|          |               |                   |                     |      |                 |                          |
|          |               |                   |                     |      |                 |                          |
|          |               |                   |                     |      |                 |                          |
|          |               |                   |                     |      |                 |                          |
|          |               |                   |                     |      |                 |                          |
| Show m   | ore options   |                   |                     |      |                 |                          |
| Show m   | ore options   |                   |                     |      |                 |                          |
| Show m   | ore options   |                   |                     | Stre | sam 💌           | Cancel                   |
| Show m   | ore options   |                   |                     | Stre | Eam 💌           | Cancel<br>Alt+E          |
| Show m   | ore options   |                   |                     | Stre | Enqueue<br>Play | Cancel<br>Alt+E<br>Alt+P |

O FTD faz o proxy dos pacotes IGMP:

<#root>

firepower#

show capture

capture CAPI type raw-data trace interface INSIDE

[Capturing - 66 bytes]

<-- IGMP packets captured on ingress match igmp any host 230.10.10.10 capture CAPO type raw-data interface OUTSIDE

[Capturing - 62 bytes]

<-- IGMP packets captured on egress match igmp any host 230.10.10.10

O FTD altera o IP de origem:

<#root>

firepower#

show capture CAPI

1 packet captured

1: 12:21:12.820483 802.1Q vlan#205 P6

192.168.1.50

> 230.10.10.10 ip-proto-2, length 8 <-- The source IP of the packet on ingress interface 1 packet shown firepower#

show capture CAPO

1 packet captured

1: 12:21:12.820743

192.168.103.91

```
> 230.10.10.10 ip-proto-2, length 8 <-- The source IP of the packet on egress interface 1 packet shown
```

Se você verificar o pcap no Wireshark, poderá ver que o pacote é completamente regenerado pelo firewall (a identificação de IP é alterada).

Uma entrada de grupo é criada no FTD:

<#root>

firepower#

show igmp group

IGMP Connected Group Membership<br/>Group AddressUptimeExpiresLast Reporter230.10.10.10INSIDE00:15:2200:03:28192.168.1.50<-- IGMP group is enabled on the ingress interface<br/>239.255.255.250INSIDE00:15:2700:03:29192.168.1.50

O firewall FTD cria 2 conexões de plano de controle:

<#root>

firepower#

show conn all address 230.10.10.10

9 in use, 28 most used Inspect Snort: preserve-connection: 0 enabled, 0 in effect, 0 most enabled, 0 most in effect

IGMP INSIDE 192.168.1.50 NP Identity Ifc 230.10.10.10, idle 0:00:09, bytes 8, flags

<-- Connection terminated on the ingress interface

IGMP OUTSIDE 230.10.10.10 NP Identity Ifc 192.168.103.91, idle 0:00:09, bytes 8, flags

<-- Connection terminated on the egress interface

Rastreamento do primeiro pacote:

<#root>

firepower#

show capture CAPI packet-number 1 trace

6 packets captured

1: 12:21:12.820483 802.1Q vlan#205 P6 192.168.1.50 > 230.10.10.10 ip-proto-2, length 8

<-- The first packet of the flow Phase: 1 Type: CAPTURE Subtype: Result: ALLOW Elapsed time: 5124 ns Config: Additional Information: MAC Access list Phase: 2 Type: ACCESS-LIST Subtype: Result: ALLOW Elapsed time: 5124 ns Config: Implicit Rule Additional Information: MAC Access list Phase: 3 Type: ROUTE-LOOKUP Subtype: No ECMP load balancing Result: ALLOW Elapsed time: 7808 ns Config: Additional Information: Destination is locally connected. No ECMP load balancing. Found next-hop 192.168.1.50 using egress ifc INSIDE(vrfid:0) Phase: 4 Type: CLUSTER-DROP-ON-SLAVE Subtype: cluster-drop-on-slave Result: ALLOW Elapsed time: 5368 ns Config: Additional Information: Phase: 5 Type: ACCESS-LIST Subtype: Result: ALLOW Elapsed time: 5368 ns Config:

Implicit Rule Additional Information: Phase: 6 Type: IP-OPTIONS Subtype: Result: ALLOW Elapsed time: 5368 ns Config: Additional Information: Phase: 7 Type: NAT Subtype: per-session Result: ALLOW Elapsed time: 5368 ns Config: Additional Information: Phase: 8 Type: CLUSTER-REDIRECT Subtype: cluster-redirect Result: ALLOW Elapsed time: 40504 ns Config: Additional Information: Phase: 9 Type: MULTICAST <-- The packet is multicast Subtype: Result: ALLOW Elapsed time: 976 ns Config: Additional Information:

Phase: 10

Type: FLOW-CREATION

<-- A new flow is created

Subtype:

Result: ALLOW

Elapsed time: 17568 ns

Config:

Additional Information:

New flow created with id 5945, packet dispatched to next module

Phase: 11

```
Type: FLOW-CREATION
```

<-- A second flow is created

Subtype:

Result: ALLOW

Elapsed time: 39528 ns

Config:

Additional Information:

New flow created with id 5946, packet dispatched to next module

Phase: 12 Type: NEXTHOP-LOOKUP-FROM-OUTPUT-ROUTE-LOOKUP Subtype: Lookup Nexthop on interface Result: ALLOW Elapsed time: 6344 ns Config: Additional Information: Found next-hop 230.10.10.10 using egress ifc OUTSIDE(vrfid:0) Phase: 13 Type: CAPTURE Subtype: De 14 MURCE

Result: ALLOW Elapsed time: 9760 ns Config: Additional Information: MAC Access list

```
Result:
input-interface: INSIDE(vrfid:0)
input-status: up
output-line-status: up
output-interface: INSIDE(vrfid:0)
output-status: up
output-line-status: up
Action: allow
Time Taken: 154208 ns
```

## **Problemas conhecidos**

### Filtrar tráfego multicast em zonas de destino

Você não pode especificar uma zona de segurança de destino para a regra da Política de Controle de Acesso que corresponde ao tráfego multicast:

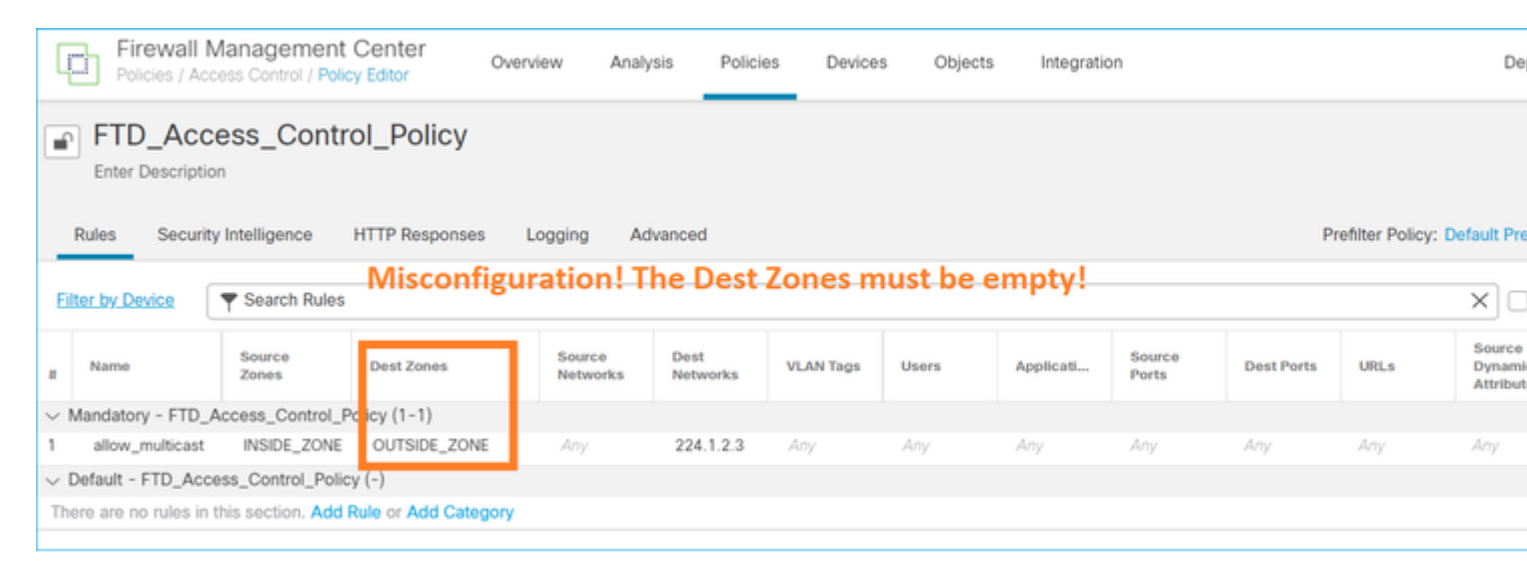

Este fato está igualmente documentado no guia do utilizador do FMC:

| Book Contents                                | C Find Matches in This Book                                                                                                    |
|----------------------------------------------|----------------------------------------------------------------------------------------------------|
| Book Title Page  Getting Started with Device | Internet multicast routing from address range 224.0.0/24 is not supported; IGMP g multicast routing for the reserved addressess.                                                                  |
| Configuration                                | Clustering                                                                                                    |
| > Device Operations                          | In clustering, for IGMP and PIM, this feature is only supported on the primary unit.                                                                                                    |
| > Interfaces and Device Settings             | Additional Guidelines                                                                                                    |
| $\sim$ Routing                               | You must configure an access control or prefilter rule on the inbound security zo                                                                                                    |
| Static and Default Routes                    | such as 224.1.2.3. However, you cannot specify a destination security zone for multicast connections during initial connection validation.                                                        |
| Virtual Routers                              | You cannot disable an interface with PIM configured on it. If you have configured                                                                                                    |
| ECMP                                         | PIM Protocol), disabling the multicast routing and PIM does not remove the PIM the PIM configuration to disable the interface.                                                                    |
| OSPF                                         | <ul> <li>PIM/IGMP Multicast routing is not supported on interfaces in a traffic zone.</li> </ul>                                                                                                  |
| BGP                                          | Do not configure FTD to simultaneously be a Rendezvous Point (RP) and a First                                                                                                    |
| RIP                                          |                                                                                                    |
| Multicast                                    | Configure IGMP Features                                                                                                    |
| Policy Based Routing                         | IP hosts use IGMP to report their group memberships to directly-connected multicate register individual hosts in a multicast group on a particular LAN. Hosts identify group on a particular LAN. |

# Os relatórios IGMP são negados pelo firewall quando o limite de interface IGMP é excedido

Por padrão, o firewall permite no máximo 500 junções ativas atuais (relatórios) em uma interface. Se esse limite for excedido, o firewall ignorará os relatórios IGMP de entrada adicionais dos receptores multicast.

Para verificar o limite de IGMP e as junções ativas, execute o comando show igmp interface nameif:

<#root>
asa#
show igmp interface inside
inside is up, line protocol is up
Internet address is 10.10.10.1/24
IGMP is enabled on interface
Current IGMP version is 2
IGMP query interval is 125 seconds
IGMP querier timeout is 255 seconds
IGMP max query response time is 10 seconds
Last member query response interval is 1 seconds
Inbound IGMP access group is:
IGMP limit is 500, currently active joins: 500
Cumulative IGMP activity: 0 joins, 0 leaves
IGMP querying router is 10.10.10.1 (this system)

O comando de depuração IGMP debug igmp mostra esta saída:

<#root>

asa#

debug igmp

Apr 20 2023 09:37:10: %ASA-7-711001: IGMP: Group 230.1.2.3 limit denied on inside

ID de bug da Cisco CSCuw84390 rastreia o aprimoramento para aumentar o limite de IGMP.

### O Firewall ignora os relatórios IGMP para o intervalo de endereço 232.x.x.x/8

O intervalo de endereços 232.x.x.x/8 deve ser usado com o Source Specific Multicast (SSM). O firewall não oferece suporte à funcionalidade SSM (Source Specific Multicast, envio múltiplo específico de origem) do PIM e à configuração relacionada.

O comando de depuração IGMP debug igmp mostra esta saída:

<#root>

asa#

debug igmp

Apr 20 2023 09:37:10: %ASA-7-711001: IGMP: Received v2 Report on inside from 10.10.10.11 for 232.179.89. Apr 20 2023 09:37:10: %ASA-7-711001: IGMP: group\_db: add new group 232.179.89.253 on inside Apr 20 2023 09:37:10: %ASA-7-711001: IGMP: Exclude report on inside ignored for SSM group 232.179.89.253

ID de bug da Cisco <u>CSCsr53916</u> rastreia o aprimoramento para suportar o intervalo do SSM.

### Informações Relacionadas

- Roteamento multicast para defesa contra ameaças do Firepower
- Solucionar problemas do Firepower Threat Defense e do ASA Multicast PIM

### Sobre esta tradução

A Cisco traduziu este documento com a ajuda de tecnologias de tradução automática e humana para oferecer conteúdo de suporte aos seus usuários no seu próprio idioma, independentemente da localização.

Observe que mesmo a melhor tradução automática não será tão precisa quanto as realizadas por um tradutor profissional.

A Cisco Systems, Inc. não se responsabiliza pela precisão destas traduções e recomenda que o documento original em inglês (link fornecido) seja sempre consultado.